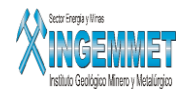

## Gestión de Expedientes

## <u>MANUAL DE USUARIO</u>

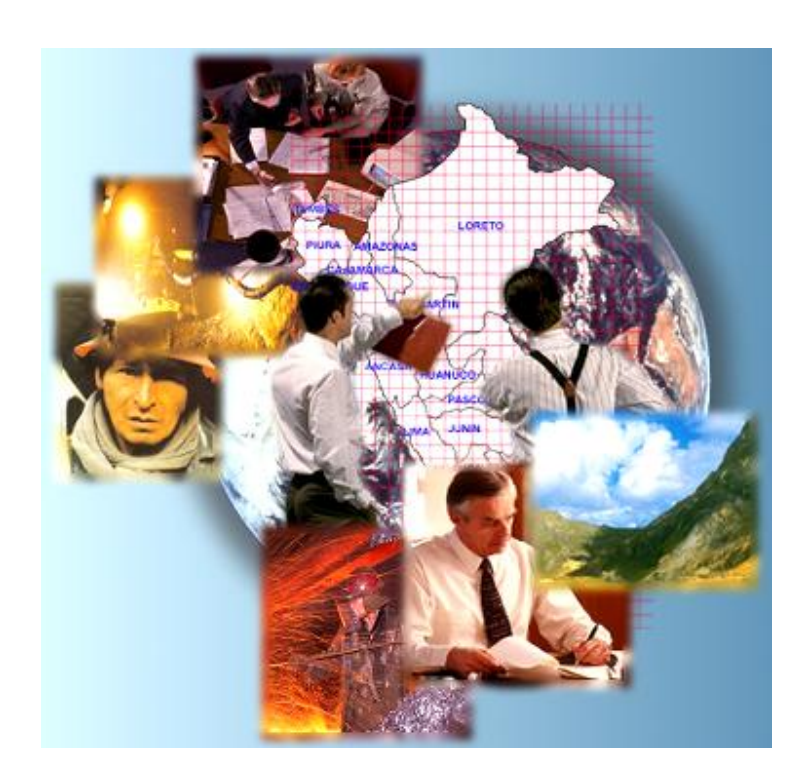

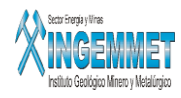

# Índice

|               | Pagina |
|---------------|--------|
| Objetivo      | 3      |
| Alcances      | 3      |
| MODULOS:      |        |
| • Descripción | 3      |
| Mantenedores  | 5      |
| Operaciones   | 16     |
| • Informes    | 26     |
| Herramientas  | 55     |

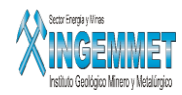

### MANUAL DE USUARIO

### **Gestión de Expedientes**

### Objetivo

• Conocer la evolución de un expediente dentro de los procesos y procedimientos establecidos para la obtención del registro valedero de una propiedad minera.

#### Alcances

- Con este sistema logrará obtener información detallada y consolidada de cada uno de los expedientes desde el inicio de su gestión hasta la culminación de la misma. También podrá determinar el nivel de producción del personal de acuerdo al volumen de expedientes asignados.
- La atención al público, forma parte de este sistema, con lo que se obtiene respuesta del cliente referente a la percepción de este sobre el servicio que se le brinda.

### Descripción

Cada expediente pasa por un conjunto de situaciones las cuales son registradas en el sistema por la persona asignada para esa tarea, con este registro de información se llevara a cabo el desarrollo de reportes y estadísticas por parte de los administradores del Sistema en menor tiempo. Esto debido a que este sistema de Gestión de Expedientes adopta, además de las características y funcionalidades del sistema de Seguimiento de Expedientes 708, un nuevo enfoque en el tratamiento de gestión de expedientes el cual consiste en: establecer un flujo de trabajo(workflow) para la gestión de expedientes, agrupar un conjunto de acciones o tareas como una sola unidad y establecer un flujo de estados por cada familia de expedientes ( petitorio, concesión , UEA, Acumulación, etc)

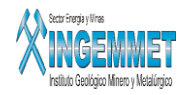

#### **Control de Acceso**

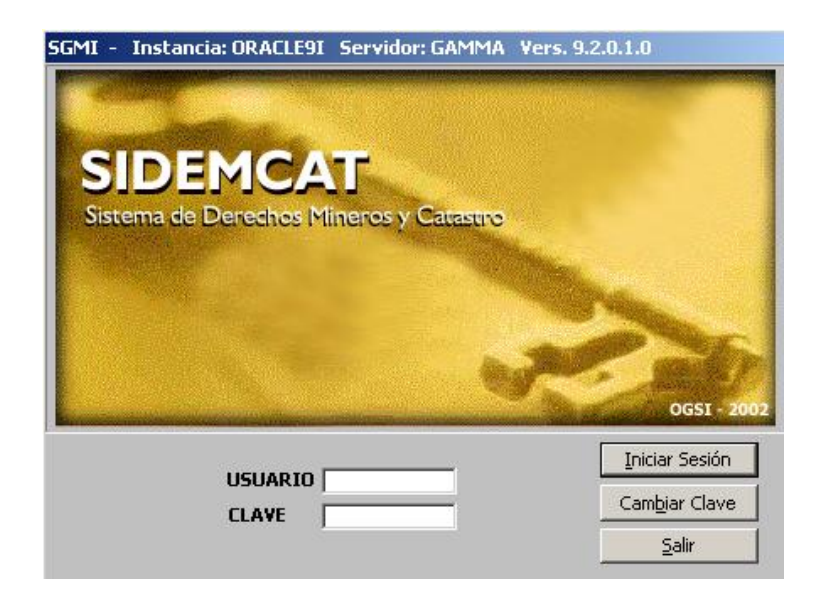

Esta es la primera ventana que presenta el sistema, en la cual se solicita el ingreso del "Usuario" con una longitud de cuatro caracteres y luego la "Contraseña" con un máximo de seis caracteres.

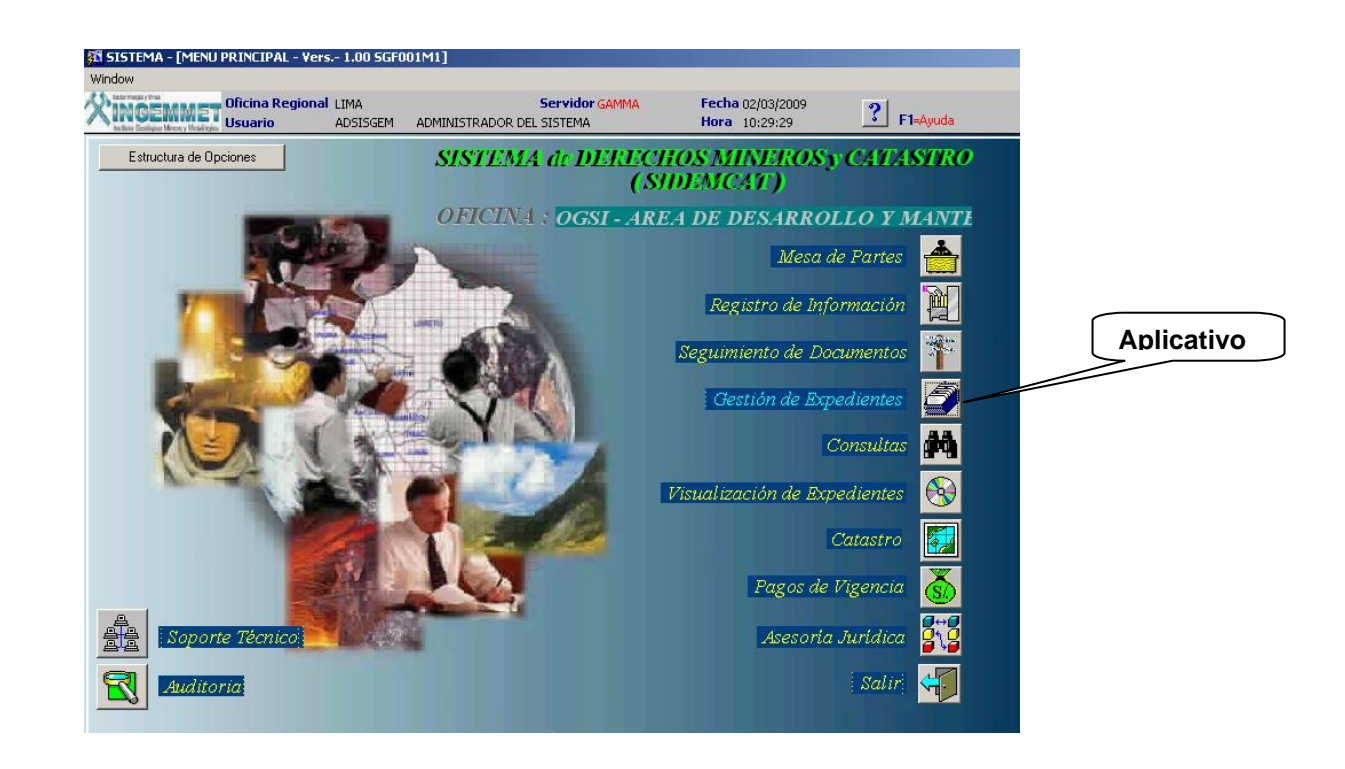

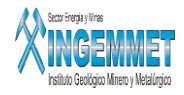

#### Menú de Opciones

| 🖾 SISTEMA DE S   | EGUIMIENTO DE     | EXPEDIENTE   | S - [MODULO D  | E INICIO/MENU D | EL SISTEMA | - Vers GEM    | 000A1]  |          |         |       |          | _ 0 🔀        |
|------------------|-------------------|--------------|----------------|-----------------|------------|---------------|---------|----------|---------|-------|----------|--------------|
| Mantenedores Ope | raciones Informes | Herramientas | Ayuda Window   | a v 🔿 🖬 v       |            |               |         |          |         |       |          |              |
|                  |                   | 21 or 121 (S | ) 🖷 🕙 🖷 🌥      | No. 24 Lin 24 4 | * •        |               |         |          |         |       |          |              |
| INAC             | Usuario           | SISGEM       | PROPIETARIO DE | EL SISTEMA      | 14         | Hora 15:28:31 |         | F1=Ayuda |         |       |          |              |
|                  |                   |              |                |                 |            |               |         |          |         |       |          |              |
|                  |                   |              |                |                 |            |               |         |          |         |       |          |              |
|                  |                   |              |                |                 |            |               |         |          |         |       |          |              |
|                  |                   |              |                |                 |            |               |         |          |         |       |          |              |
|                  |                   |              |                |                 |            |               |         |          |         |       |          |              |
|                  |                   |              |                |                 |            |               |         |          |         |       |          |              |
|                  |                   |              |                |                 |            |               |         |          |         |       |          |              |
|                  |                   |              |                |                 |            |               |         |          |         |       |          |              |
|                  |                   |              |                |                 |            |               |         |          |         |       |          |              |
|                  |                   |              |                |                 |            |               |         |          |         |       |          |              |
|                  |                   |              |                |                 |            |               |         |          |         |       |          |              |
|                  |                   |              |                |                 |            |               |         |          |         |       |          |              |
|                  |                   |              |                |                 |            |               |         |          |         |       |          |              |
|                  |                   |              |                |                 |            |               |         |          |         |       |          |              |
|                  |                   |              |                |                 |            |               |         |          |         |       |          |              |
|                  |                   |              |                |                 |            |               |         |          |         |       |          |              |
|                  |                   |              |                |                 |            |               |         |          |         |       |          |              |
|                  |                   |              |                |                 |            |               |         |          |         |       |          |              |
|                  |                   |              |                |                 |            |               |         |          |         |       |          |              |
|                  |                   |              |                |                 |            |               |         |          |         |       |          |              |
|                  |                   |              |                |                 |            |               |         |          |         |       |          |              |
|                  |                   |              |                |                 |            |               |         |          |         |       |          |              |
|                  |                   |              |                |                 |            |               |         |          |         |       |          |              |
|                  |                   |              |                |                 |            |               |         |          |         |       |          |              |
|                  |                   |              |                |                 |            |               |         |          |         |       |          |              |
|                  |                   |              |                |                 |            |               |         |          |         |       |          |              |
|                  |                   |              |                |                 |            |               |         |          |         |       |          |              |
| 🐴 Inicio 🚽       | 🥭 🖾 🕑 👋           | 🕑 2 Mi       | • 🖉 MENT       | 2 Ex •          | 🛃 Gesti    | Micro         | 🔐 sisge | Gesti    | 谢 Dibuj | SISTE | es 🔇 🕸 🕨 | 関 03:28 p.m. |

#### **Mantenedores**

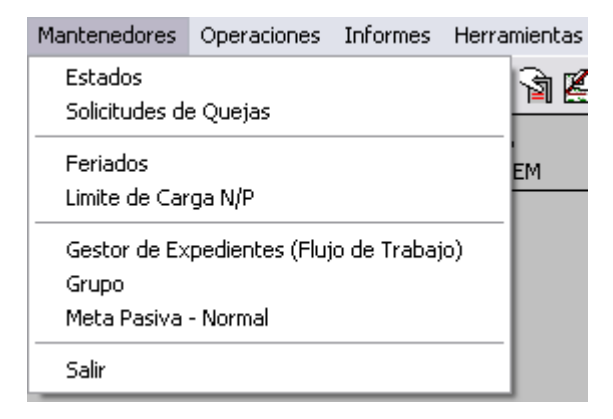

Esta opción permite mantener actualizados los datos que el sistemas necesita para iniciar cualquier transacción. Así pues, tenemos :

- **Estados** .- Se registran las fases para una determinada familia de expedientes.
- Solicitudes de quejas .- se lleva a cabo el registro de las solicitudes de quejas.

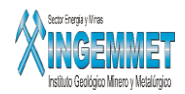

- Feriados .- Los días feriados de un determinado año son registrados para poder realizar la acumulación de días con mayor exactitud.
- Limite de carga N/P.- Se registra el punto de quiebre entre los expedientes considerados carga normal y carga pasiva.
- Gestor de expedientes(Flujo de trabajo).-
- Grupo.- se registra a los grupos de trabajo que llevaran a cabo un flujo de trabajo por cada tipo de expediente
- Meta Pasiva Normal.- se lleva a cabo el registro de la carga pasiva y normal por cada mes del año lectivo.

#### **Mantenedores / Estados**

La información que se muestra en la ventana al ingresar a la opción es, una relación de todas las fases y sus respectivas subfases (o estados) que hasta ese momento están registradas. Todo esto para cada familia o tipo de expediente. El registro comprende la especificación de una fase o estado, código, descripción, grupo de trabajo a asignar, situación.

Los botones que se muestran en la parte inferior de la ventana, se utilizan para mantener actualizada la información realizando funciones de acuerdo a la necesidad, así pues tenemos que:

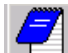

Adicionar un registro.

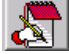

Modificar el registro activo.

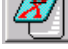

Eliminar el registro activo.

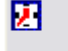

Control de tiempos.

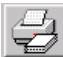

🚽 Impresión del registro de datos.

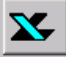

Exportar a Excel.

Salir de la ventana.

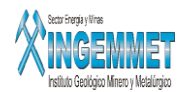

| FAS                                                                    | E                                             |     | •             |              |  |  |  |
|------------------------------------------------------------------------|-----------------------------------------------|-----|---------------|--------------|--|--|--|
| Código                                                                 | Descripción                                   | Est | Fecha Ingreso | Usuari       |  |  |  |
| 0.0                                                                    | SOLICITUD DE PETITORIO1                       | I   | 11/09/2003    | ADMINISTRAD  |  |  |  |
| 1                                                                      | INFORME TECNICO                               | ۷   | 11/09/2003    | ADMINISTRAD  |  |  |  |
| 1.1                                                                    | INFORME TECNICO - LIBRES                      | Υ.  | 11/09/2003    | JAIME CAST   |  |  |  |
| 1.2                                                                    | INFORME TECNICO - CON PRIORITARIOS            | Υ.  | 11/09/2003    | JAIME CAST   |  |  |  |
| 1.3                                                                    | INFORME TECNICO - OBSERVADOS (MAL FORMULADOS) | Υ.  | 11/09/2003    | ADMINISTR/   |  |  |  |
| 1.4                                                                    | INFORME TECNICO - SUPERP. PARCIAL A P.M.A.    | V.  | 11/09/2003    | ADMINISTR/   |  |  |  |
| 1.5                                                                    | INFORME TECNICO - P.M.A.                      | Υ.  | 11/09/2003    | ADMINISTR/   |  |  |  |
| 2                                                                      | REQUERIMIENTO                                 | ۷   | 12/10/2006    | PROPIETARIO  |  |  |  |
| 2.10                                                                   | OFICIO A RENIEC                               | ۷.  | 11/09/2003    | PROPIETARI   |  |  |  |
| 2.1                                                                    | REQUERIMIENTOS - OMISION DE REQUISITOS        | Υ.  | 11/09/2003    | PROPIETARI   |  |  |  |
| 2.2                                                                    | CAMBIO DE NOMBRE - REQUERIMIENTO              | ٧   | 11/09/2003    | PROPIETARI 🖵 |  |  |  |
|                                                                        |                                               |     |               |              |  |  |  |
| Mostrar Registros dados de Baja 🛛 🗖 FASE 🗖 ESTADOS 🗬 REGISTROS DE BAJA |                                               |     |               |              |  |  |  |
| FAMIL<br>PETIT                                                         | FAMILIA DE EXPEDIENTES<br>PETITORIOS          |     |               |              |  |  |  |

Un click sobre el botón Adicionar, Modificar o Eliminar, mostrará la siguiente ventana (excepto los dos últimos).

| Seleccione la opción a registrar  FASE      FASE   Código   Registre el Código de la Fase   Descripción   Grupo a Asignar   Situación   VIGENTE     Relación con Decisiones de Resolución     Relación con Decisiones de Resolución     Tema/Decisión     Descripción     Fecha Registro                                                                                                    | 🖾 NUEVO REGISTRO                        |                              |
|----------------------------------------------------------------------------------------------------|-----------------------------------------|------------------------------|
| FASE   Código   Descripción   Grupo a Asignar   Situación   VIGENTE     Relación con Decisiones de Resolución   Relación con Informes     Image: Situación     Pecha Registro     Image: Situación     Descripción     Fecha Registro     Image: Situación     Image: Situación     Image: Situación     Relación con Decisiones de Resolución     Image: Situación     Image: Situación                                                                                                    | Seleccione la opción a registrar 💿 FASE | C ESTADO                     |
| Descripción   Grupo a Asignar   Situación   VIGENTE     Relación con Decisiones de Resolución     Relación con Decisiones de Resolución     Relación con Decisiones de Resolución     Pescripción     Fecha Registro     Image: Contract of the second of the second of t                                                                                                    | FASE                                    | v de la Fase                 |
| Grupo a Asignar Situación VIGENTE                                                                                                    | Descripción                             |                              |
| Relación con Decisiones de Resolución     Relación con Informes       Image: Tema/Decisión     Descripción       Fecha Registro     Image: Tema/Decisión                                                                                                    | Grupo a Asignar                         |                              |
| Relación con Decisiones de Resolución       Relación con Informes         Image: State of the state of the s | ,                                       |                              |
| Tema/Decisión     Fecha Registro       Image: Construction     Image: Construction       Image: Construction     Image: Construction       Image: Construction     Image: Construction                                                                                                    | Relación con Decisiones de Resolución   | Relación con Informes        |
|                                                                                                    | Tema/Decisión                           | Descripción Fecha Registro 🔺 |
|                                                                                                    |                                         |                              |
|                                                                                                    |                                         |                              |
|                                                                                                    |                                         |                              |

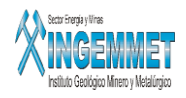

En esta ventana se debe ingresar la información según se requiera. El botón

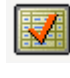

guardará los datos

ingresados, el otro botón con considerará la información ingresada y retornará a la ventana anterior.

Al presionar el botón control de tiempos se mostrara la ventana siguiente. Mediante este formulario se especificara la cantidad de días que durara una determinada fase o subfase

| 🖾 REGISTRO DE CONTROL DI | e tiempo                       |              |
|--------------------------|--------------------------------|--------------|
| ESTADO                   |                                | DE C         |
| 1.2 INFORMETECNICO       | - CON PRIORITARI               | 72           |
| Días #01 1               | Calendario                     | C Laborables |
| Días #02 1               | C Calendario                   | • Laborables |
| Días #03 0               | <ul> <li>Calendario</li> </ul> | C Laborables |
| Días #04 0               | Calendario                     | C Laborables |
| OBLIGATORIO C SI 💿 N     | o                              |              |
| OBSERVACION              |                                |              |
|                          |                                |              |

### Mantenedores / Solicitudes de Quejas

La información presentada es el registro de todas las solicitudes (quejas). De una solicitud se registra su código y su descripción.

| Cod                                           | Descripción                        | Fecha Ingreso | <b>▲</b> |  |  |  |  |  |
|-----------------------------------------------|------------------------------------|---------------|----------|--|--|--|--|--|
| 1                                             | TITULO DE CONCESION                | 12/09/2003    | PROP     |  |  |  |  |  |
| 2                                             | EXTINCION DE D.M.                  | 12/09/2003    | PROP     |  |  |  |  |  |
| 3                                             | CARTELES                           | 12/09/2003    | PROP     |  |  |  |  |  |
| 4                                             | SOLICITUD DEVOL. DERECHO VIGENCIA  | 12/09/2003    | IRMA     |  |  |  |  |  |
| 5                                             | CONSTANCIA DE VIGENCIA-CONCESIONES | 12/09/2003    | IRMA     |  |  |  |  |  |
| 6                                             | ATENCION A OFICIO                  | 12/09/2003    | PROP     |  |  |  |  |  |
| 7                                             | RECURSO IMPUGNATORIO               | 12/09/2003    | PROP     |  |  |  |  |  |
| 8                                             | FRACCIONAMIENTO/DIVISION           | 12/09/2003    | PROP     |  |  |  |  |  |
| 9                                             | CONSTANCIA DE TRAMITE              | 12/09/2003    | PROP     |  |  |  |  |  |
| 10                                            | UEAS-AGRUPAMIENTO                  | 12/09/2003    | PROP     |  |  |  |  |  |
| 11                                            | UEAS-INCLUSION/EXCLUSION           | 12/09/2003    | PROP     |  |  |  |  |  |
| •                                             |                                    |               | <u> </u> |  |  |  |  |  |
| AREA DIRECCIÓN GENERAL DE CONCESIONES MINERAS |                                    |               |          |  |  |  |  |  |

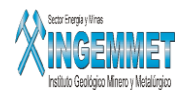

Los botones en la parte inferior de la ventana cumplen las funciones antes descritas. De acuerdo a la atarea a realizar la parte superior de la ventana, lugar donde se muestra el contenido de u n registros, es habilitado o deshabilitada para el ingreso de datos. Pudiendo "Aceptar" o "Cancelar" el ingreso de información.

| 🖾 NUEVO RE  | GISTRO | _ 🗆 🔀 |
|-------------|--------|-------|
| CÓDIGO      |        |       |
| DESCRIPCION |        |       |
| AREA        |        | •     |
|             |        | 0     |

### **Mantenedores / Feriados**

| MAESTRO DE | DIAS FERIADOS - \ | /ersión 1.00 - SG | GF047A1   |           |   |    |                 | $\mathcal{N}$ |
|------------|-------------------|-------------------|-----------|-----------|---|----|-----------------|---------------|
|            | Año :<br>Enero    | -<br>Febrero      | Marzo     | Abril     | 0 |    | de              | 0             |
|            |                   |                   |           |           |   | 90 | días<br>feriado |               |
|            | Μαγο              | Junio             | Julio     | Aqosto    |   |    | $\checkmark$    |               |
|            | Setiembre         | Octubre           | Noviembre | Diciembre |   |    |                 |               |
|            |                   |                   |           |           |   |    |                 |               |

Permite registrar todos aquellos días no considerados hábiles, este registro es necesario para el Control de Tiempos.

K:\A\_Desarrollo\Manuales de Usuario\Sidemcat\Gestión de Expedientes\Gestión de Expedientes.doc

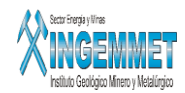

| FECHA      | ESTADO | OBSERVACION                  | •         |
|------------|--------|------------------------------|-----------|
| 03/03/2007 | F      | FECHA CREADA AUTOMATICAMENTE |           |
| 02/03/2007 | F      | FECHA CREADA AUTOMATICAMENTE |           |
| 01/12/2006 | ¥      | FECHA CREADA AUTOMATICAMENTE |           |
| 30/11/2006 | F      | FECHA CREADA AUTOMATICAMENTE |           |
| 22/11/2006 | F      | ТТ                           |           |
| 15/11/2006 | F      | 5555                         |           |
| 14/11/2006 | F      | SS                           |           |
| 09/11/2006 | F      |                              |           |
| 09/11/2006 |        | SS                           |           |
| 08/11/2006 | F      | 555                          |           |
| 10/10/2006 | F      | АААА                         |           |
| 28/09/2006 | F      |                              | •         |
|            |        | 2 🗶 👔                        | EX  <br>T |

### Mantenedores / Limite de carga N/P

La fecha de corte entre Carga Pasiva y Carga Normal es registrada en esta opción estableciendo la vigencia de la misma. Se puede establecer un control de esta fecha de manera automática, es decir se puede actualizar

automáticamente cada día o cada mes. Se puede visualizar al hacer clic en el boton nuevo

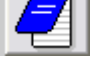

| 🖾 NUEVO REGISTRO                                                                 |        | (    | - 🗆 🛛 |
|----------------------------------------------------------------------------------|--------|------|-------|
| Fecha                                                                            | ACTIVO | € SI | C NO  |
| Ubservacion                                                                      |        |      |       |
| <ul> <li>Manual</li> <li>Actualización Dia</li> <li>Actualización Mes</li> </ul> |        |      | 0     |

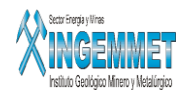

### Mantenedores / Gestor de Expedientes

El sgte formulario permite el registro o modificación de un flujo activo para cada familia de expedientes.

|             | Código      | Descripción              | ı [         | Usuario      | Fec. Registro | Fec. Actualiza. |                 |        |
|-------------|-------------|--------------------------|-------------|--------------|---------------|-----------------|-----------------|--------|
|             | 3           | 555                      | SI          | SGEM         | 09/11/2006    |                 |                 |        |
|             |             |                          |             |              |               |                 | -               |        |
|             |             |                          |             |              |               |                 |                 |        |
|             |             |                          |             |              |               |                 |                 |        |
|             |             |                          |             |              |               |                 |                 |        |
|             |             |                          |             |              |               | Famil           | k y y<br>lia de |        |
|             |             |                          |             |              |               | – Expe          | dientes         | $\sum$ |
|             |             |                          |             |              |               |                 |                 |        |
|             |             |                          |             |              | $\square$     |                 | -               |        |
|             | 🗌 Most      | rar los Registros de Baj | a.          | 0            |               |                 |                 |        |
|             |             |                          |             |              |               |                 |                 |        |
| <           | CONCES      | IONES                    |             | $\mathbf{P}$ | - 7           |                 | Ť               |        |
|             | CONCES      | IOS<br>IONES             |             |              |               |                 |                 |        |
|             | DENUNC      | ACIONES<br>IOS           |             |              |               |                 |                 |        |
|             | DENUNC      | IA POR INTERNAMIENTO     |             |              |               |                 |                 |        |
|             |             |                          |             |              |               |                 |                 |        |
|             |             |                          |             |              |               |                 |                 |        |
| Al hacer cl | lic en el b | oton Nuevo 🗾 o           | Modificar 실 | aparecera    | la ventana s  | iguiente:       |                 |        |
|             | ,           |                          |             |              |               |                 |                 |        |
|             |             | NUEVO REGISTRO           |             |              |               |                 |                 |        |
|             |             | cápaco 📕                 | -           |              |               |                 |                 |        |
|             |             |                          |             |              |               |                 |                 |        |
|             |             |                          |             |              |               |                 |                 |        |
|             |             | E BAJ                    | A           |              |               |                 |                 |        |
|             |             |                          |             |              |               |                 |                 |        |
|             |             |                          |             |              |               | 0               |                 |        |

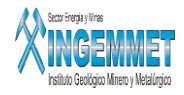

Esta ventana permitira el registro o modificación de un flujo activo de trabajo para cada familia de expedientes.

#### **Mantenedores / Grupo**

Aquí se realizará el registro de los grupos de trabajo para cada familia de expedientes. Se definirá si el grupo es para los informantes técnicos o legales. Para la asignación del expediente se definirá a un grupo el estado inicial.

| Códig  | 30   | D            | escripción                                                                                         | Fecha Reg. | Fecha Actualiza. | Usuario  | <b>^</b> |
|--------|------|--------------|----------------------------------------------------------------------------------------------------|------------|------------------|----------|----------|
| 1      | ł    | ADMINISTRAE  | )OR                                                                                                |            | 28/11/2006       | SISGEM   |          |
| 2      |      | VERIFICADOR  | L.                                                                                                 |            | 28/11/2006       | SISGEM   | ]        |
| 3      |      | GRUPO LEGAL  | . 01                                                                                               |            | 06/02/2007       | SISGEM   |          |
| 4      |      | ATENCION AL  | PUBLICO                                                                                            |            | 12/01/2007       | SISGEM   |          |
| 5      | ┓    | TECNICA      |                                                                                                    |            | 06/12/2006       | VMOR0203 |          |
| 6      |      | VIGENCIA     |                                                                                                    |            | 28/11/2006       | SISGEM   |          |
| 8      |      | GRUPO LEGAL  | . 02                                                                                               |            | 06/02/2007       | SISGEM   |          |
| 24     |      | PASE A TECNI | CA                                                                                                 |            | 23/04/2007       | VMOR0203 |          |
|        |      |              |                                                                                                    |            |                  |          | 1        |
|        |      |              |                                                                                                    |            |                  |          | -        |
|        |      |              |                                                                                                    |            |                  |          | _        |
| Tipo d | de f | Expediente   | PETITORIOS<br>PETITORIOS<br>CONCESIONES<br>ACUMULACIONES<br>DENUNCIOS<br>UEA<br>DENUNCIA POR INTER | NAMIENTO   |                  |          |          |

Por cada familia o tipo de Expediente se mostraran los grupos asignados para tal Expediente. Se puede adicionar o modificar un grupo mediante los botones ya mencionados anteriormente.

| 🖾 EDICIÓN DE REGISTRO 📃 🗖 🔀 |                                                                                                    |  |  |  |  |  |
|-----------------------------|----------------------------------------------------------------------------------------------------|--|--|--|--|--|
| CODIGO                      | 3                                                                                                    |  |  |  |  |  |
| DESCRIPCIÓN                 | GRUPO LEGAL 01                                                                                                    |  |  |  |  |  |
| ASIGNACIÓN                  | 0.0 SOLICITUD DE PETITORIO1                                                                                                    |  |  |  |  |  |
| ROL                         | 0.0 SOLICITUD DE PETITORIO1                                                                                                    |  |  |  |  |  |
| 🗖 ВАЈА                      | 1.1 INFORME TECNICO - LIBRES<br>1.2 INFORME TECNICO - CON PRIORITARIO<br>1.3 INFORME TECNICO - OBSERVADOS (MA<br>1.4 INFORME TECNICO - SUPERP. PARCIAL |  |  |  |  |  |
|                             | 1.5 INFORME TECNICO - P.M.A.<br>2 REQUERIMIENTO<br>2.10 OFICIO A RENIEC<br>2.1 REQUERIMIENTOS - OMISION DE REQU                                        |  |  |  |  |  |

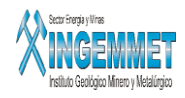

La ventana anterior es similar al registrar un nuevo grupo. Esta es para modificar. Se observa que se puede crear un grupo, darle un tipo de asignación y un rol

### Mantenedores / Meta Pasiva-Normal

Permite registrar las metas de carga pasiva y normal para cada mes del año lectivo de trabajo.

| REGISTRO DE N | 1ETAS DE CARGA | PASIVA Y NORM | AL     |           |
|---------------|----------------|---------------|--------|-----------|
| AÑO           | MES            | PASIVO        | NORMAL | -         |
| 2006          | ENERO          | 100           | 120    |           |
| 2006          | FEBRERO        | 150           | 180    |           |
| 2006          | MARZO          | 100           | 120    |           |
| 2006          | ABRIL          | 100           | 200    |           |
| 2006          | AGOSTO         | 120           | 200    |           |
|               |                |               |        |           |
|               |                |               |        |           |
|               |                |               |        | -         |
| ,             |                | _             |        | EX<br>  T |

Se contempla el registro o modificación de las cargas pasivas o normales. La sgte ventana es similar para

ambos casos. Recordar que el botón permite guardar los cambios y el sgte botón hará caso omiso a los cambios.

| METAS DE CAR    | RGA PASIVA Y NORMAL |
|-----------------|---------------------|
| AÑO:            |                     |
| MES:<br>PASIVO: |                     |
| NORMAL:         |                     |
|                 |                     |

#### **Mantenedores / Salir**

Permite abandonar el sistema.

#### **Regresar**

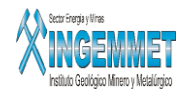

### Operaciones

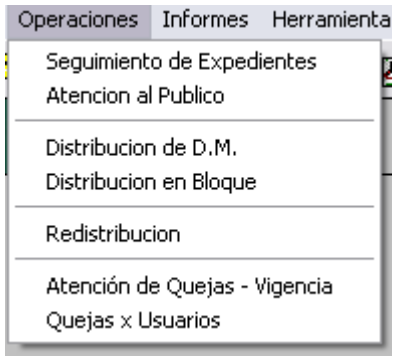

Esta opción permite realizar el movimiento de cada uno de los datos registrados en ele sistema. Así pues, tenemos :

- Seguimiento de Expedientes .- En esta opción se realiza todo el seguimiento de situaciones para un derecho minero.
- Atención al Público .- Aquí se registras todas aquellas solicitudes (quejas) que los clientes puedan hacer, así como el descargo de las mismas. Además se puede consultar aquellas quejas que no han sido atendidas
- **Distribución de DM.**: Por esta opción se puede consultar los tipos de expedientes asignados a los informantes técnicos o legales.
- **Distribución en bloque:** Esta opción permite la distribución de DM extraídos de la tabla origen indicada.
- **Redistribución**: Esta opción permite re-asignar un derecho minero de manera individual.
- Atención de Quejas Vigencia: en esta opción se realiza la atención de las quejas por parte de la oficina de Derecho y Vigencia.
- **Quejas x Usuarios:** En esta opción se actualizan los datos referentes a solicitudes de atención de la Oficina de Derecho y Vigencia a un usuario.

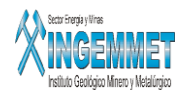

### **Operaciones / Seguimiento de Expedientes**

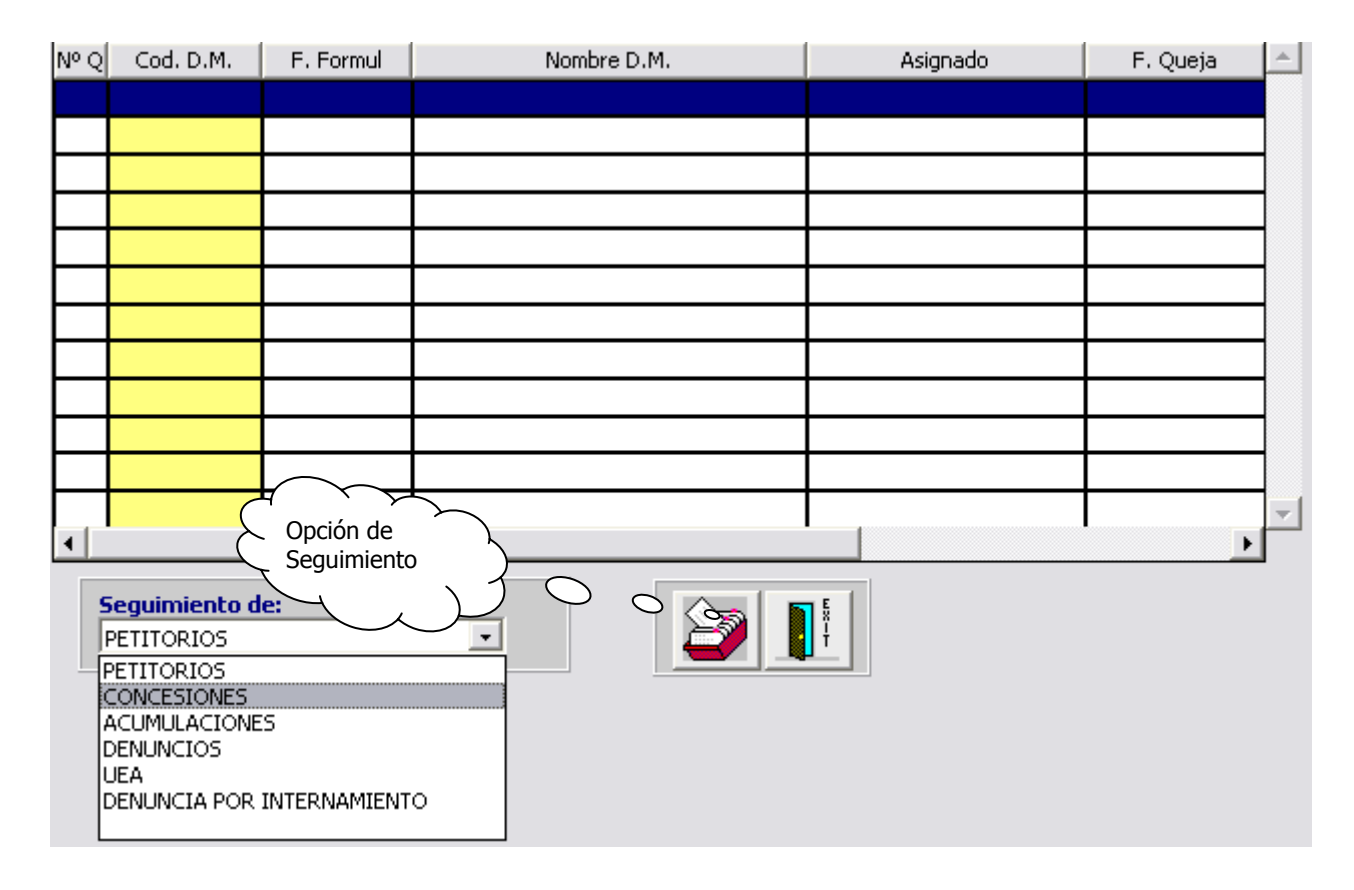

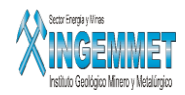

| Buscar p | or: CODIGO                |           |                     |              | Click derecho para<br>otros criterios d | a seleccionar<br>e búsqueda | Solicitud y Desca | argo 📘  |    |
|----------|---------------------------|-----------|---------------------|--------------|-----------------------------------------|-----------------------------|-------------------|---------|----|
| Códig    | o Fec. I                  | Formu.    | Nombre [            | DM           | Estado                                  | Situación                   | T. Expediente     | Recur.  |    |
| 0103194  | 05 12/10                  | )/2005    | RODRIGO GONZALO     |              | TIT-TITULADO(C                          | OVIGENTE                    | PETITORIO (D.I    | .EG     |    |
| 0103196  | 06 21/03                  | 7/2006    | ACERUNE II          |              | TRA-TRAMITE                             | VIGENTE                     | PETITORIO (D.I    | .EG     |    |
| 0103198  | 04 04/10                  | )/2004    | TINAJA 98           |              | TIT-TITULADO(C                          | OEXTINGUIDO                 | PETITORIO (D.I    | .EG     |    |
| 0103199  | 04 04/10                  | )/2004    | TINAJA 99           |              | TIT-TITULADO(C                          | OEXTINGUIDO                 | PETITORIO (D.I    | .EG     |    |
| 0103201  | 04 04/10                  | )/2004    | TINAJA 101          |              | TIT-TITULADO(C                          | OEXTINGUIDO                 | PETITORIO (D.I    | .EG     | -  |
| Ubic. Fí | sica <mark>0000397</mark> | 157       | MAX JERSON PUCHOC R |              | CHIVO CENTRAL                           | 10/03,                      | 2006 11:17:50     |         |    |
| Estado   | s de D.M. <u>01</u>       | 0319405   | RODRIGO GONZA       | ALO          | Pe                                      | rtenece a la C              | arga: NOR         | MAL     |    |
| Estado   |                           | Descripci | ón de Estado        | F. Estado    |                                         | Obs                         | ervación          |         | 1  |
| 0.0      | SOLICITUD D               | E PETITO  | RIO1                | 12/10/2005   |                                         |                             |                   |         |    |
| 1.1      | INFORME TEC               | INICO - L | IBRES               | 13/10/2005   |                                         |                             |                   |         |    |
| 9.1      | CARTEL - INF              | ORME LE   | GAL                 | 13/10/2005   |                                         |                             |                   |         |    |
| 13.1     | PASE A TECN               | ICA PARA  | A INFORME FINAL     | 11/11/2005   |                                         |                             |                   |         |    |
| 15.1     | INFORME TEC               | INICO FI  | VAL                 | 14/11/2005   |                                         |                             |                   |         |    |
| Usuario  | SISGEM - PR               |           |                     |              |                                         |                             |                   |         |    |
|          | Ę                         |           | Redistribuciones    | Visu<br>Expe | alizar                                  |                             |                   | Recurse | os |
|          |                           |           |                     |              | {                                       | Resol                       | uciones           | 3       |    |

La ventana anterior muestra a todos los derechos mineros que pertenecen a una familia de expedientes, en este caso, de petitorios. Por cada DM se muestra su Ubicación Física y los estados por los que ha estado afecto el expediente de dicho DM

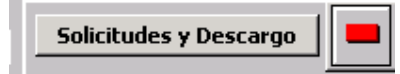

el siguiente botón, nos lleva a la ventana de Atención de Quejas. Si esta en

rojo indica que dicho DM presenta una queja y si esta en azul pues no presenta queja alguna

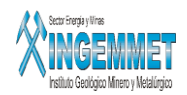

| Busc             | ar por: | <b>CODIGO</b> 010         | 060305                                | Click derecho<br>otros criteri | para seleccionar<br>los de búsqueda |             |
|------------------|---------|---------------------------|---------------------------------------|--------------------------------|-------------------------------------|-------------|
| D. M             | inero 🛛 | Código No<br>010060305 VI | ombre<br>RGEN DEL ROSARIO DE LAS      | LOMAS DE CARABAYLI             | F. Formulación<br>07/03/2005        |             |
| ID               | C.Q.    |                           | DESCRIPCION                           | FECH                           | IA                                  | OBSERVACION |
|                  |         |                           |                                       |                                |                                     |             |
|                  |         |                           |                                       |                                |                                     |             |
|                  |         |                           |                                       |                                |                                     |             |
| •                |         |                           |                                       |                                |                                     | • -         |
| F.               | QUEJA   | F. ATENCION               | OBSERVAC                              | ION                            |                                     |             |
|                  |         |                           |                                       |                                |                                     |             |
|                  |         |                           |                                       |                                |                                     |             |
|                  |         |                           |                                       |                                |                                     |             |
| 4                |         |                           |                                       |                                |                                     | • -         |
| <mark>-</mark> Q | uejas p | or Atender                |                                       |                                |                                     |             |
|                  |         |                           | Registro de<br>quejas sin<br>atención | $\mathcal{F}$                  |                                     |             |

La ventana que precede muestra las quejas presentadas asociadas a un Derecho Minero. Las quejas que presenten coloración amarilla son aquellas quejas que ya han sido atendidas. Aquí también se puede registrar, editar o eliminar una queja para un DM.

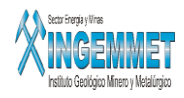

### **Operaciones / Atención al Público**

| Busc  | ar por: | CODIGO                   | <b>/</b>     | Click derect<br>otros crite | io para sel<br>vrios de bú | leccionar<br>Isgueda |   |   |
|-------|---------|--------------------------|--------------|-----------------------------|----------------------------|----------------------|---|---|
| D. Mi | inero   | Código No<br>010231706 M | ALAYBRA DOS  |                             | F. Forn<br>25/0            | nulación<br>05/2006  |   |   |
| ID    | C.Q.    |                          | DESCRIPCION  | FE                          | THA                        | OBSERVACION          |   |   |
| 1     | 22      | APROB.REDUCC, Y S        | SIMULTAN.    | 11/05/2                     | 007                        |                      |   |   |
| E     |         |                          |              |                             |                            |                      |   |   |
| Þ     |         |                          |              |                             |                            |                      |   | Ø |
|       | ejas po | or Atender               | OBSERVINGTON |                             |                            |                      | - |   |
| F.    | QUEJA   | F. ATENCION              | OBSERVACION  |                             |                            | USUARIO              |   |   |
|       |         |                          |              |                             |                            |                      |   |   |
|       |         |                          |              |                             |                            |                      |   |   |
|       |         |                          |              |                             |                            |                      |   |   |
| •     |         | 1                        | 1            |                             |                            | •                    | - |   |

Esta ventana muestra todas las quejas asociadas a un DM que haya sido encontrado o consultado por los dos modos de búsqueda: por código o por nombre. También se puede registrar una queja adicional asociada al DM

consultado mediante el sgte botón

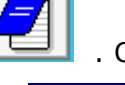

. Contempla la visualización de todas las quejas que no hayan

sido atendidas al presionar el sgte botón

Otros botones:

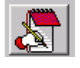

Modificar el registro activo. En caso que se haya cometido un error en el flujo del expediente

Eliminar el registro activo.

K:\A\_Desarrollo\Manuales de Usuario\Sidemcat\Gestión de Expedientes\Gestión de Expedientes.doc

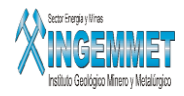

### **Operaciones / Distribución de D.M.**

| TODOS       | C DISTR      | RIBUIDOS | O POR DI | ISTRIBUIR | FECHA DE FOI  | RMULACIÓ    | ÓΝ       |          |           |    |
|-------------|--------------|----------|----------|-----------|---------------|-------------|----------|----------|-----------|----|
| TIPO EXPED  | IENTE. PETIT | ORIOS    | •        |           | Del: 15/05/20 | 07          | Al: 15/  | '05/2007 |           |    |
| TIPO EXP    | Codigo DM    |          | Ν        | lombre DM |               | =. Formula. | F.Situa. | H.S.     |           | *  |
|             |              |          |          |           |               |             |          |          |           |    |
| <b>├</b> ── |              |          |          |           |               |             |          |          | $\square$ |    |
|             |              |          |          |           |               |             |          |          |           |    |
|             |              |          |          |           |               |             |          |          |           |    |
| L           |              |          |          |           |               |             |          |          |           |    |
|             |              |          |          |           |               |             |          |          | $\square$ |    |
|             |              |          |          |           |               |             |          |          |           |    |
| ┝───        |              |          |          |           |               |             |          |          |           |    |
| <b>├</b> ── |              |          |          |           |               |             |          |          |           |    |
|             |              |          |          |           |               |             |          |          |           |    |
|             |              |          |          |           |               |             |          |          |           |    |
| <b>├</b> ── |              |          |          |           |               |             |          |          |           |    |
|             |              |          |          |           |               |             |          |          |           |    |
| •           |              | -        |          |           |               |             | -        |          | Þ         | Ψ. |

Mediante esta opción Ud. podrá realizar la consulta de aquellos tipos de expedientes que hayan sido distribuidos o que faltan por distribuir. La consulta se hace de acuerdo al rango de Fecha de Formulación. El reporte visualizado también indica que informante legal y técnico posee determinado tipo de expediente. El

siguiente botón realizara la consulta

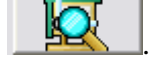

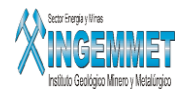

### **Operaciones / Distribución en bloque**

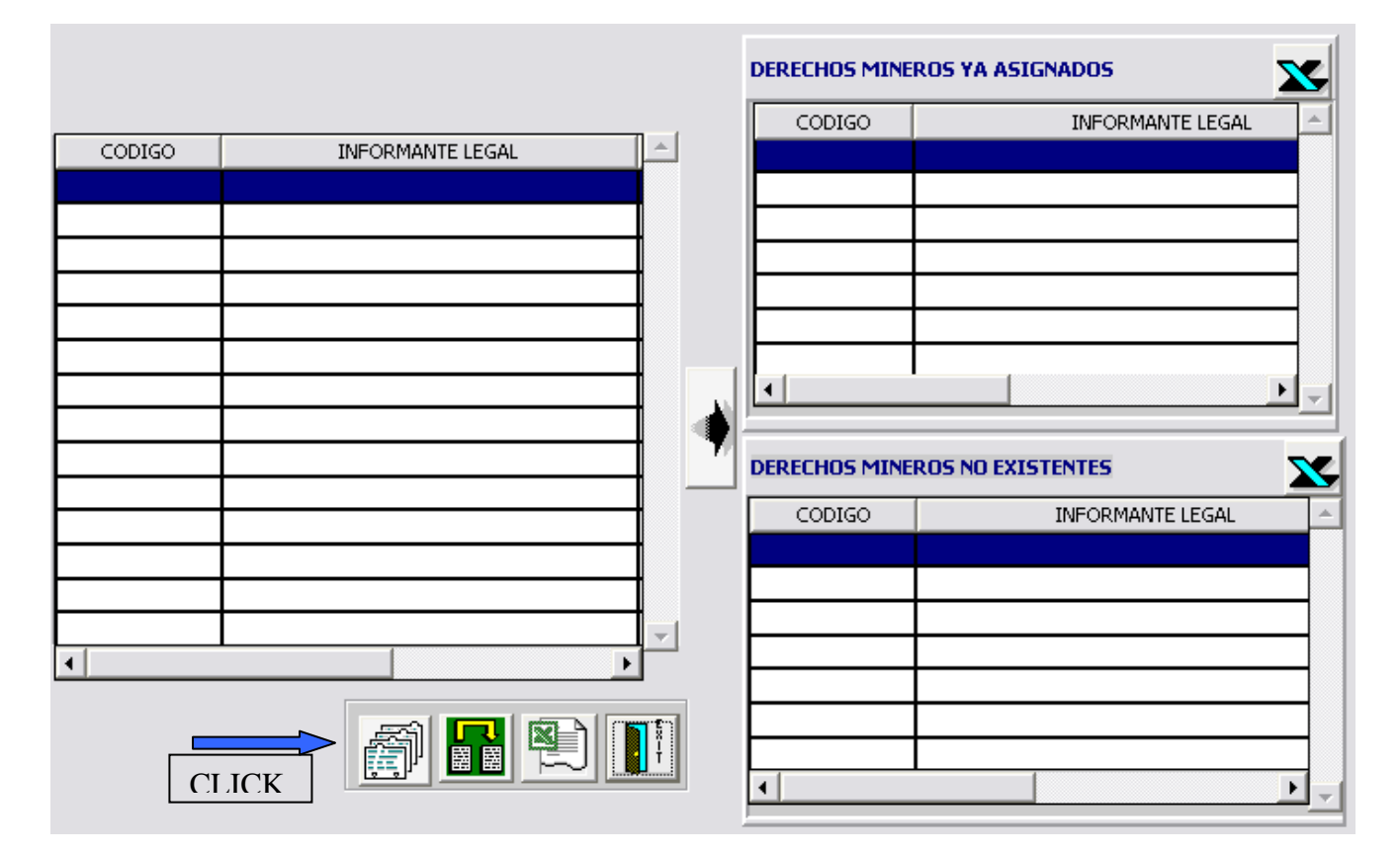

Al hacer clic:

| DERECHOS    | MINEROS POR DISTRIBUIR |          |
|-------------|------------------------|----------|
| CODIGO      |                        |          |
| 150000299   | 01 RETAMAS             |          |
| INFORM. LEG | AL                     | -        |
| INFORM. ASI | GNADO ▼ TECNICO        | <u>*</u> |
| CODIGO      | NOMBRE                 | <b>A</b> |
| 11022511X01 | CONSUELO 4             |          |
| 15000029Y01 | RETAMAS                |          |
| 15001878X01 | NORTE Nº 11            |          |
| 15007637X01 | PEÑA COLORADA          |          |
| 070026596   | ATALAYA I              |          |
| 010272094   | VINO BLANCO            |          |
| 670000107U  |                        |          |
|             |                        |          |
|             |                        |          |
| •           | ·                      |          |

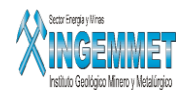

Esta opción es muy útil cuando se tiene un gran número de derechos mineros pendientes de ser distribuidos. La ventana anterior permite las distribuciones de DM en bloques a las personas disponibles, tanto legal como técnico. Una vez asignado mediante el botón 🔊 se mostrara la sgte ventana:

|             |                    |       | DERECHOS MINE | ROS YA ASIGNADOS |
|-------------|--------------------|-------|---------------|------------------|
|             | 1                  | T + ( | CODIGO        | INFORMANTE LEGAL |
| CODIGO      | INFORMANTE LEGAL   |       |               |                  |
| 15000029901 | KARIN ACOSTA PABLO |       |               |                  |
|             |                    | ╣     |               |                  |
|             |                    | ╣     |               |                  |
|             |                    | ╣     | L             |                  |
|             |                    | 8     |               |                  |
|             |                    |       |               | L PL-I           |
|             |                    |       | <u> </u>      |                  |
|             |                    | 1 🗾   | DERECHOS MINE |                  |
|             |                    |       | CODIGO        | INFORMANTE LEGAL |
|             |                    |       |               |                  |
|             |                    | 1 4 4 |               |                  |
|             |                    |       |               |                  |
| •           |                    |       |               |                  |
|             | -                  |       |               |                  |
|             |                    | T     |               |                  |
|             |                    | Ť     |               |                  |
|             |                    |       | <u> </u>      |                  |
|             |                    |       |               |                  |
|             |                    |       | [ ]           |                  |
|             |                    |       |               |                  |

Al hacer clic en el botón indicado se dará inicio a la distribución mostrándose en el lado derecho de la ventana los el código del DM y la persona encargada. Esta ventana también contempla dos opciones: generar un archivo en Excel con un listado de expedientes a asignar mostrándose los datos de las personas encargadas o asignadas a los DM por distribuir; y la de importar datos de una tabla Excel que contienen información de derechos mineros que falten distribuir. Los sgtes botones activan las opciones descritas respectivamente:

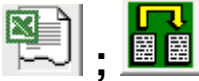

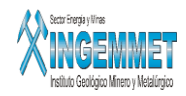

#### **Operaciones / Redistribución**

| TIPO DE EXP<br>CODIGO | EDIENTE P         | ETITORIO5    | Click derecho para seleccionar<br>otros criterios de búsqueda |
|-----------------------|-------------------|--------------|---------------------------------------------------------------|
| Código                | Nombre            |              |                                                               |
| INFORMANTE            | ACTUAL            |              |                                                               |
| INFORMANTE            | NUEVO             |              | •                                                             |
| Fecha de la ult       | tima Reasignación |              |                                                               |
| MOTIVO DE RE          | EASIGNACIÓN       |              |                                                               |
| <b>X</b>              | <b>V</b>          |              |                                                               |
|                       |                   |              |                                                               |
| Codigo D.M.           | Informa           | ante Actual. | Nuevo Informante 🔺                                            |
| Codigo D.M.           | Informa           | ante Actual. | Nuevo Informante                                              |
| Codigo D.M.           | Informa           | ante Actual. | Nuevo Informante                                              |
| Codigo D.M.           | Informa           | ante Actual. | Nuevo Informante                                              |
|                       | Informa           | ante Actual. | Nuevo Informante                                              |
|                       | Informa           | ante Actual. | Nuevo Informante                                              |
|                       | Informa           | ante Actual. | Nuevo Informante                                              |

La redistribución de expedientes se puede realizar de forma individual o en bloque, para hacerlo individualmente. Esta ventana permite hacer la redistribución de manera individual. Ya encontrado el código del expediente minero por los criterios de búsqueda se procede a asignar al nuevo informante que tendrá a cargo

el expediente. El sgte botón realizará la asignación mostrando en la parte inferior de esta ventana los datos del código del DM, del Informante Actual y del Nuevo Informante

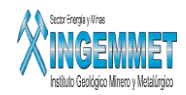

### **Operaciones / Atención de Quejas-Vigencia**

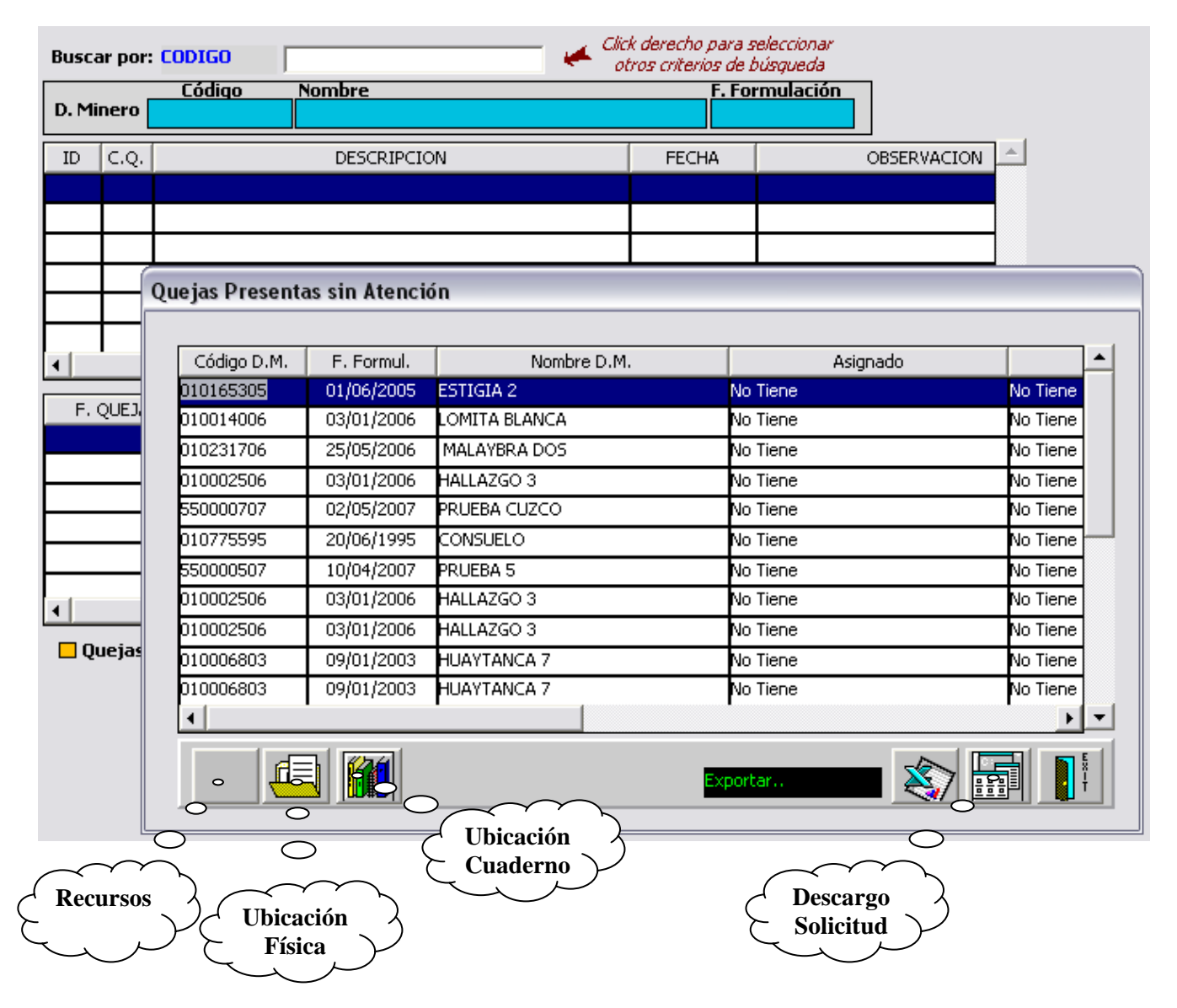

La ventana anterior muestra aquellos DM cuyas quejas no han sido atendidas para hacerles su respectivo tratamiento. Solo los usuarios de Vigencia tienen acceso a esta opcion.

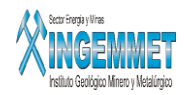

### **Operaciones / Quejas por Usuarios**

| 50 | olicitud <mark>50</mark> | DLICITUD DEVOL. DERECHO VIGENCIA |          |
|----|--------------------------|----------------------------------|----------|
|    | Código                   | Usuario                          |          |
|    | 4                        | EDDY MARCIAL SOTO DIAZ           |          |
|    | 5                        | IRMA CECILIA CALDERON ALOSILLA   | <b>P</b> |
|    | 24                       | JUAN PERCY PREGUNTEGUI ZEA       |          |
|    | 25                       | JUAN SUAREZ                      | 3        |
|    | 26                       |                                  | 2        |
|    | 27                       | Y                                | 5        |
| ◄  | 28                       |                                  |          |

La siguiente opción actualiza los datos referentes a solicitudes o quejas que deben ser atendidas exclusivamente por la Oficina de Derecho y Vigencia a un usuario.

### <u>Regresar</u>

#### Informes

| Informes                                                                                                    | Herramientas Ayuda Window                                              |  |  |  |  |  |
|----------------------------------------------------------------------------------------------------|------------------------------------------------------------------------|--|--|--|--|--|
| Derech<br>Estado:                                                                                                    | Derechos Mineros<br>Estados registradas por el Informante              |  |  |  |  |  |
| Atencia<br>Solicitu                                                                                                    | Atencion al Publico<br>Solicitudes de Quejas Presentadas               |  |  |  |  |  |
| Solicitu                                                                                                    | des de Quejas Reiterativas                                             |  |  |  |  |  |
| Verifica<br>D.M. C                                                                                                    | Verificacion de Tiempos<br>D.M. Con Solicitudes de Quejas sin Atencion |  |  |  |  |  |
| Carga I                                                                                                    | Normal y Pasiva 🔸                                                      |  |  |  |  |  |
| Redistr                                                                                                    | ibucion                                                                |  |  |  |  |  |
| Reporte de Expedientes<br>Expedientes en Archivo más de 30 días<br>Control Automático de Vencimiento de Plazos<br>Consulta de Expediente Asignado<br>Relación de Expedientes con Carga Tramitables<br>Petitorios Formulados - Concluidos<br>Resúmen de Expedientes<br>Petitorios en trámite por la DGCM por año de Form.<br>Listado de Petitorios para Pase a Tecnica<br>Consulta Situaciones |                                                                        |  |  |  |  |  |

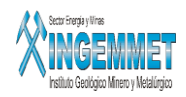

Esta opción permite generar informes con la información registrada, aplicando criterios de selección de acuerdo al requerimiento. Así pues, tenemos :

- **Derechos Mineros** .- La información requerida es extraída de acuerdo a criterios de selección de los diversos datos claves del registro de la información.
- **Estados registrados por el Informante** .- La información que se puede obtener es aquella relacionada con las situaciones del informante.
- **Atención al Público**.- La información requerida es extraída de acuerdo a criterios de selección de los diversos datos claves del registro de la información.
- **Solicitud de Quejas Presentadas**.-Sirve para sacar el estado y la cantidad de las quejas presentadas del mes en ejecución, este módulo es utilizado por la UADA.
- Solicitud de Quejas Reiterativas.- Sirve para sacar el estado y la cantidad de las quejas atendidas o no que hayan sido reiterativas, este módulo es utilizado por la UADA
- **Verificación de tiempos**.- sirve para determinar las fechas limite que tiene cada expediente, tomando en cuenta la fecha de formulación y la fecha de estado
- **D.M. con Solicitudes de Quejas sin Atención**.- Muestra la relación de aquellas quejas presentadas y que aun no han tenido su atención respectiva. Muestran las quejas tanto para el área de Dirección General de Concesiones Mineras y para Dir. Gral. Derecho Vigencia y Desarrollo.
- **Carga Normal y Pasiva**.- La información es presentada de la siguiente manera:
  - ✓ General.- Relación de carga normal y pasiva de expedientes a una determinada fecha pudiendo discriminar entre expedientes en tramite o mostrar todos los expedientes.
  - ✓ Informante.- Muestra los expedientes de carga normal y pasiva por informante a una determinada fecha.
  - Estados.- Muestra los expedientes de carga normal y pasiva por situación en la que se encuentra a una determinada fecha pudiendo distinguir entre expedientes en tramite o todos los expedientes.
  - ✓ Informante / Estados.- Muestra la relación entre informante y situaciones para los expedientes de carga normal y pasiva a una fecha dada.
  - Cuadro de Producción.- Muestra el avance de la producción de expedientes por informante, que pertenece a un grupo legal, para la carga normal y pasiva.
- **Redistribución**.- Se obtiene una relación de expedientes redistribuidos, a una misma persona encargada, en un determinado período de tiempo.
- Reporte de Expedientes.-
  - ✓ Formato de INACC.-
  - ✓ Formato de Excel.-
  - ✓ Formato de Texto.-

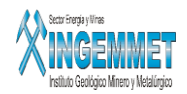

- **Expediente en Archivo mas de 30 días**.- permite hacer la consulta de aquellos expedientes que tienen de 30 a mas dias de permanencia en Archivo.
- Control automático de vencimientos de plazos.- esta opción permite establecer una fecha de inicio y de fin. Este rango de fecha es el plazo en donde un informante deberá terminar con las fases de expedientes asignadas al mismo.
- Consulta de expediente asignado.- permite la consulta del estado actual que se encuentra un expediente. Se visualiza quien esta a cargo del mismo, los estados registrados, la fecha de formulación y la ubicación actual del expediente.
- **Relación de Expedientes con Carga Tramitables.** muestra una relación de expedientes de carga tramitable y no tramitable. Esta información esta sujeta a filtros como por ejemplo: informante legal, la fase del expediente entre otros.
- Petitorios Formulados-Concluidos.- genera un archivo en Excel en donde se muestra todo un listado de tramites formulados y concluidos o de tramites titulados y extinguidos. Todo esto para un rango de años especificado por el usuario.
- **Resumen de Expedientes.-** sirve para informarse sobre los resúmenes de situaciones registradas por los informantes técnicos en una determinada fecha limite aplicada
- Petitorios en tramite por la DGCM por año de Formulación.- genera un archivo en Excel en donde se visualiza la cantidad de petitorios en tramite, para un rango de años, especificando la carga pasiva y normal y la carga total para el año actual
- Listado de Petitorios para Pase a Técnica.- muestra inmediatamente aquellos petitorios q están listos para su Pase a Técnica.
- **Consulta Situaciones.** permite hacer la consulta o búsqueda de aquellos derechos mineros que obedecen a un listado de estados ingresados por el usuario además de otras opciones.

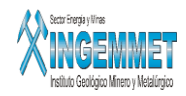

### **Informes / Derechos Mineros**

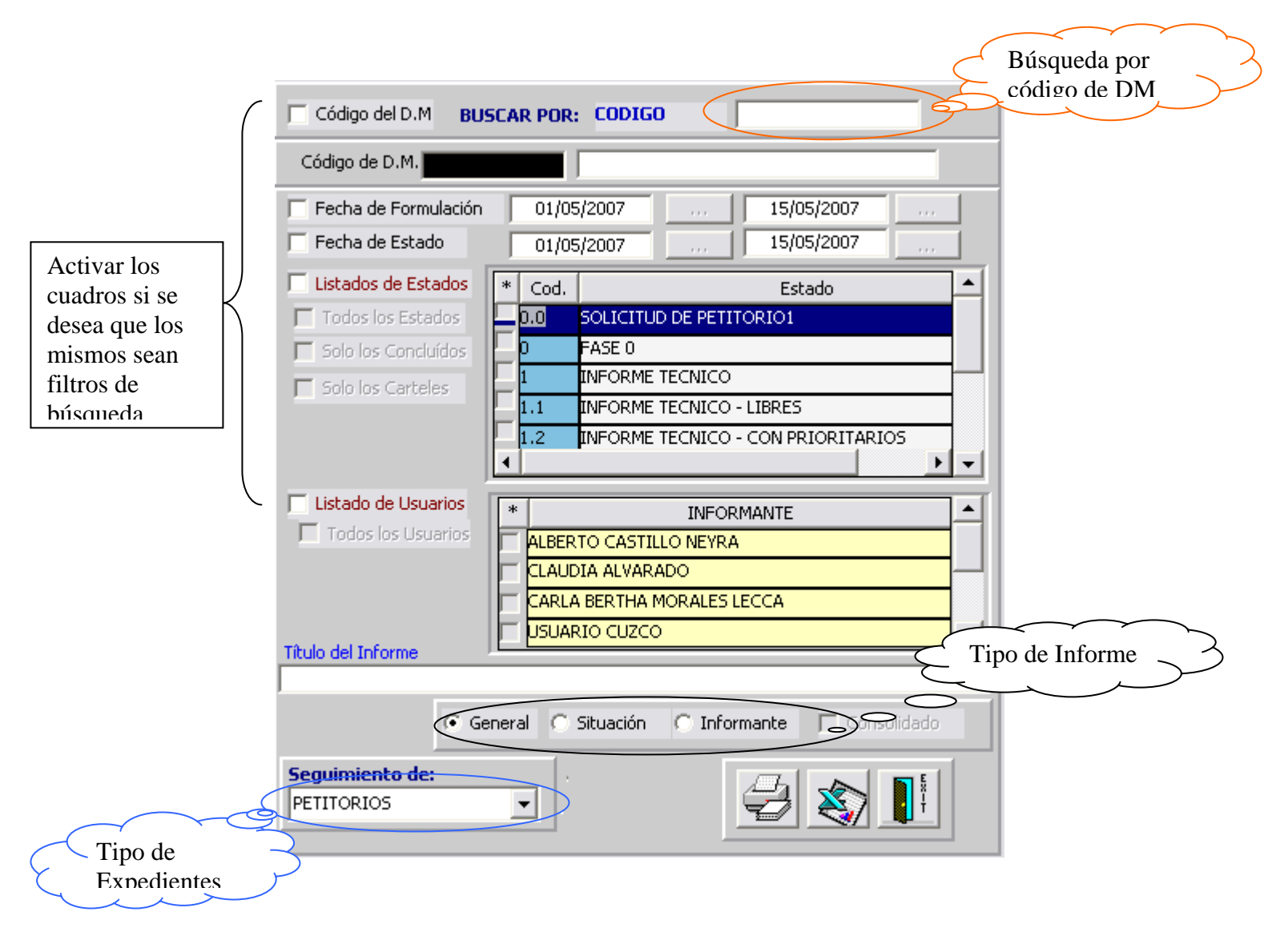

En este formulario se realiza un informe de derechos mineros, por familia de Expedientes, mediante los criterios de búsqueda presentes en la ventana anterior. Son tres tipos de informes: Informe General y Fecha de Estado en un rango de Fechas, Informe por Situación y Fecha de Estado e Informe por Informante y Fecha de Estado. Además se puede especificar en dichos informes aquellos DM que cumplen algunos o todos los Estados especificados por el usuario y que están bajo la responsabilidad de uno de los Informantes (o todos) especificados por el usuario

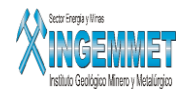

### **Informes / Situaciones Registradas por el Informante**

| Código del D.M BL                       | JSCAR POR: CODIGO                                                                                                    |
|-----------------------------------------|----------------------------------------------------------------------------------------------------|
| Código de D.M.                          |                                                                                                    |
| Fecha de Formulación<br>Fecha de Estado | 01/05/2007 15/05/2007<br>01/05/2007 15/05/2007                                                                                                    |
| Listado de Usuarios                     | *     INFORMANTE       ALBERTO CASTILLO NEYRA       CLAUDIA ALVARADO       CARLA BERTHA MORALES LECCA       USUARIO CUZCO       ELISA ASCASIBAR OLAYA |
| Título del Informe<br>Seguimiento de:   | <ul> <li>General ○ Informante ☐ Consolidado</li> <li>Consolidado</li> </ul>                                                                           |
|                                         |                                                                                                    |

El procedimiento es similar a la opción anterior: selección de criterios, titulo, ordenación, consolidar si lo desea y luego procesar, para obtener los datos.

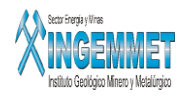

### **Informes / Atención al Público**

| 🔲 Derecho Minero    | Buscar por CODIGO                                  |
|---------------------|----------------------------------------------------|
| Código D. M.        |                                                    |
| 🔽 Fecha de Queja    | 01/05/2007 15/05/2007                              |
| 🔽 Fecha de Atención | 01/05/2007 15/05/2007                              |
| 🔲 Lista Quejas      | * Cod. Queja                                       |
| 🔲 Todas las Quejas  | TITULO DE CONCESION                                |
|                     | E EXTINCION DE D.M.                                |
|                     |                                                    |
|                     |                                                    |
| Lista Usuarios      | Cod, Usuario     Nom, Usuario                      |
| Todos los Usuario   |                                                    |
|                     | JCAS0098 JAIME CASTRO BULLON                       |
|                     | JTRU0573 JANETT TRUJILLO ESPINOZA                  |
|                     | C Quejas sin Descargo C Quejas con Descargo 📀 N.A. |
| Título del Reporte  |                                                    |
|                     | C General 📀 Queja C Informante 🥅 Consolidado       |
|                     |                                                    |

La opción Atención al Público guarda el mismo estándar que las anteriores. Aquí, puede obtener información relacionado con las quejas asociadas a un DM. La información puede estar sujeta a los sgtes criterios de consulta: Quejas sin descargo, Quejas con Descargo, Quejas especificas y Usuarios que tengan a cargo la atención de dichas quejas.

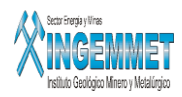

#### Informes / Solicitudes de Quejas Presentadas

| 🗖 Derecho Minero   | Buscar por CODIGO                                  |
|--------------------|----------------------------------------------------|
| Código D. M.       |                                                    |
| 🔽 Fecha de Queja   | 01/05/2007 15/05/2007                              |
|                    | C Quejas sin Descargo C Quejas con Descargo 📀 N.A. |
| Título del Reporte |                                                    |
| Area a Reportar    | O General 🔍 Queja 🔿 Informante 🗖 Consolidado       |
| DIRECCIÓN GENERAL  | DE CONCESIONES MINEF                               |
| ÷                  |                                                    |

Ud. puede realizar tres tipos de reporte de Quejas Presentadas: un Reporte General, un Reporte de Quejas, y un Reporte de Quejas que están a cargo de los Informantes. Estos tipos de reportes están orientados a dos Áreas: Dirección General de Concesiones Mineras y la Dir. Gral. De Derecho de Vigencia

### Informes / Quejas Reiterativas

| Rango de Fechas de Quejas         Fecha Inicial       Fecha Final         15/05/2007          |        |
|-----------------------------------------------------------------------------------------------|--------|
| Mostrar —                                                                                     |        |
| <ul> <li>Solo Quejas SIN Atención</li> <li>Solo Quejas CON Atención</li> <li>Todas</li> </ul> |        |
| Mostrar —                                                                                     |        |
| C Sólo Petitorios en Trámite                                                                  |        |
| C Concesiones, Denuncios, Acumulaciones                                                       |        |
| • Ambos                                                                                       |        |
| Area a Reportar<br>DIRECCIÓN GENERAL DE CONCESIONES MINERAS                                   | EX I T |

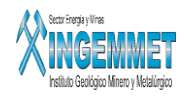

Para obtener un informe de las Solicitudes Reiterativas, debe ingresare un rango de fechas, de las cuales la fecha inicial será tomada de referencia para buscar información hacia atrás, tanto como se especifique en la casilla numérica.

Según el rango de fechas especificado, podrá "Mostrar" y "Filtrar" la información de acuerdo a las opciones presentadas.

#### Informes / Verificación de tiempos

| Código       | F. Formulac.  | Nombre D.M. | C. Est. | Estado            | F. Estado | Informante | F. Limite 🔔 |
|--------------|---------------|-------------|---------|-------------------|-----------|------------|-------------|
|              |               |             |         |                   |           |            |             |
|              |               |             |         |                   |           |            |             |
|              |               |             |         |                   |           |            |             |
|              |               |             |         |                   |           |            |             |
|              |               |             |         |                   |           |            |             |
|              |               |             |         |                   |           |            |             |
|              |               |             |         |                   |           |            |             |
|              |               |             |         |                   |           |            |             |
|              |               |             |         |                   |           |            |             |
| ļ            |               |             |         |                   |           |            | -           |
| FASE         |               |             | 🔽 Rar   | ngo Fechas Estado |           |            |             |
| 2 REQUERIN   | MIENTO        | •           | F. In   | icial 01/01/2007  | Proceso   | Concluído  | X III       |
| ESTADO       |               |             |         |                   |           |            |             |
| 2.7 RECTIFIC | ACION DE OFIC | CIO 🗾       | F. Fir  | a 15/05/2007      | ·         |            |             |

Puede buscar un determinado derecho minero que cumplan con la fase y estado especificado por el usuario. Para la lista que se muestra se podrá verificar la fecha limite que posee tomando en cuenta la fecha de Formulacion y la Fecha de Estado.

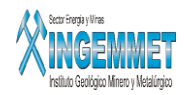

| Nº Q      | Cod. D.M.     | F. Formul                      | Nombre D.M. | Asignado | F. Queja 🔺 |
|-----------|---------------|--------------------------------|-------------|----------|------------|
|           |               |                                |             |          |            |
|           |               |                                |             |          |            |
| $\square$ |               |                                |             |          |            |
| $\vdash$  |               |                                |             |          |            |
| H         |               |                                |             |          |            |
| H         |               |                                |             |          |            |
| H         |               |                                |             |          |            |
| H         |               |                                |             |          |            |
|           |               |                                |             |          |            |
|           |               |                                |             |          |            |
|           |               |                                |             |          |            |
| •         |               |                                |             |          | Þ          |
| Are       | a             |                                |             |          |            |
|           |               |                                | -           |          |            |
|           | RECCIÓN GENER | AL DE CONCES:<br>RECHO DE VIGE |             |          |            |
|           |               |                                |             |          |            |

### Informes / DM con Solicitudes de Quejas sin Atención

El botón <Imprimir> permite obtener un listado de la información sobre las quejas q no han sido atendidas. Esta información se puede obtener para la Dirección General de Concesiones Mineras y por la Dir. Gral. De Vigencia y Desarrollo. La información se puede tambien exportar a un archivo en Excel mediante el boton

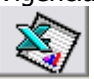

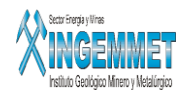

### Informes / Carga Normal y Pasiva / General

| Aplicar Of  | tro Rango  | Fecha Limite         Información a           01/12/2006          15/05/2007 | il:<br>    | PROCESAR |           |            |
|-------------|------------|-----------------------------------------------------------------------------|------------|----------|-----------|------------|
|             | ۲          | Solo los Petitorios en trámite 🛛 🔘 To                                       | dos los Pe | titorios |           |            |
| CARGA NORM  | AL 0       |                                                                             |            |          |           |            |
| Código      | F. Formula | Nombre D.M.                                                                 | C.Estado   | Estado   | F. Estado | Asignado 🔺 |
|             |            |                                                                             |            |          |           |            |
|             |            |                                                                             |            |          |           |            |
| <u> </u>    |            |                                                                             |            |          |           |            |
| <u> </u>    |            |                                                                             |            |          |           |            |
| <u> </u>    |            |                                                                             |            |          |           |            |
| <u> </u>    |            |                                                                             | +          |          |           |            |
| •           | 1          | 1                                                                           | <u> </u>   |          |           |            |
| Ubicación   |            |                                                                             |            |          |           |            |
| CARGA PASIV | A 0        |                                                                             |            |          |           |            |
| Código      | F. Formula | Nombre D.M.                                                                 | C.Estado   | Estado   | F. Estado | Asignado 📩 |
|             |            |                                                                             |            |          |           |            |
|             |            |                                                                             |            |          |           |            |
| L           |            |                                                                             |            |          |           |            |
| L           |            |                                                                             |            |          |           |            |
| <u> </u>    |            |                                                                             |            |          |           |            |
|             |            |                                                                             |            |          |           |            |
| •           | •          | •                                                                           |            |          |           |            |
| Ubicación 📘 |            |                                                                             |            |          |           |            |

Puede especificar un rango de fecha a la que desea la información, así como también seleccionar ver Petitorios en tramite o todos los Petitorios. Esta información puede ser impresa o enviada a un archivo XLS. El siguiente

botón

🖳 realiza el procesamiento de esta información mostrando las Cargas Normal y Pasiva

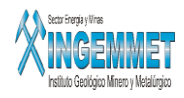

### Informes / Carga Normal y Pasiva / Informante

| 🗌 Aplicar Otro             | Rango de F | echa                      | • s         | olo los Petitor | rios en trám | ite        |          | BÚSQUEDA D.M.  |
|----------------------------|------------|---------------------------|-------------|-----------------|--------------|------------|----------|----------------|
| Fecha Limite<br>01/12/2006 |            | rmación al:<br>.5/05/2007 | •           | odos los Petit  | orios Proc   | esar       |          | CARGA NORMAL   |
| CARGA NORMAL               | Total      | 0                         |             |                 |              | Total      | 0        | C CARGA PASIVA |
| Código                     | F. Formula |                           | Nombre D.M. |                 | C.Estado 🔶   | T. EXP.    | INFOR    | RMANTE 🛁       |
|                            |            |                           |             |                 |              |            |          |                |
|                            |            |                           |             |                 |              | $\vdash$   |          |                |
|                            |            |                           |             |                 |              |            |          |                |
|                            |            |                           |             |                 |              |            |          |                |
|                            |            |                           |             |                 |              | $\vdash$   |          |                |
| •                          | Total      |                           |             |                 | <u> </u>     |            |          |                |
| E. Formula                 |            | Nombre D.N                | 1.          | C.Estado        | <b></b>      |            |          |                |
|                            |            |                           |             |                 |              | TT ENT     | 111 01   |                |
|                            |            |                           |             |                 |              |            |          |                |
|                            |            |                           |             | + +             |              | <u> </u>   |          |                |
|                            |            |                           |             |                 |              |            |          |                |
|                            |            |                           |             |                 |              |            |          |                |
| 4                          | <b>I</b>   |                           |             |                 |              |            |          |                |
| CARGA NORMAL               | 1          | CAR                       | GA PASIVA   |                 | CARG         | A PASIVA   | - NORMAL | 1              |
| Exp. D.M.                  | Informant  | es Exp.                   | D.M.        | Informantes     | Exp. [       | D.M. Infor | mantes   | 1              |
|                            |            |                           | J           |                 |              |            |          |                |

Puede especificar un fecha a la que desea la información, así como también seleccionar ver petitorios en tramite o todos los petitorios. Esta información puede ser impresa o enviada a un archivo XLS, tanto los datos detallados como el resumen, el resumen puede ser visualizado en un gráfico.

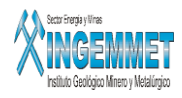

### Informes / Carga Normal y Pasiva / Estados

| Fecha | car Otro Rango de Fecha<br>Limite Información al:<br>12/2006 15/05/2007 | <ul><li>Solo lo</li><li>○ Todos</li></ul> | s Pe<br>los P | titorios<br>etitorio | en trámite<br>s | Proceso Concluído        |            |
|-------|-------------------------------------------------------------------------|-------------------------------------------|---------------|----------------------|-----------------|--------------------------|------------|
| CARG  | A DE ESTADOS EN TRÁMITE                                                 |                                           |               | CARG                 | ANORMAL         |                          |            |
| *     | Nombre Estado                                                           | Cantidad                                  | <b>_</b>      | *                    |                 | Nombre Estado            | Cantidad 🔺 |
| 0.0   | SOLICITUD DE PETITORIO1                                                 | 1569                                      |               | 0.                   | 0 SOLICITUD     | DE PETITORIO1            | 1565       |
| 1.1   | INFORME TECNICO - LIBRES                                                | 56                                        |               | 1.                   | 1 INFORME T     | ECNICO - LIBRES          | 25         |
| 1.2   | INFORME TECNICO - CON PRIORITARIOS                                      | 40                                        |               | 1.                   | 2 INFORME TI    | ECNICO - CON PRIORITARIO | )5 14      |
| 1.3   | INFORME TECNICO - OBSERVADOS (MAL F                                     | 4                                         |               | 1.                   | 3 INFORME T     | ECNICO - OBSERVADOS (MA  | LFI 2      |
| 2.1   | REQUERIMIENTOS - OMISION DE REQUISI                                     | 24                                        |               |                      |                 |                          |            |
| 2.10  | OFICIO A RENIEC                                                         | 2                                         |               | É                    |                 | 7.                       | 1643       |
| 2.2   | CAMBIO DE NOMBRE - REQUERIMIENTO                                        | 4                                         |               |                      |                 | 3                        |            |
| 2.3   | CAMBIO DE NOMBRE - APROBACION                                           | 1                                         |               |                      |                 |                          |            |
| 2.4   | REQUERIMIENTOS - VARIOS                                                 | 20                                        |               | _                    |                 |                          |            |
| 2.5   | PASE A TECNICA - ACTUALIZAR O AMPLIA                                    | 24                                        |               | CARG                 | A PASIVA        |                          |            |
| 2.6   | INFORME TECNICO - ACTUALIZADO O AMF                                     | 54                                        |               | *                    |                 | Nombre Estado            | Cantidad 🔺 |
| 2.8   | OFICIO A OFICINA REGISTRAL-PERSONA I                                    | 2                                         |               | 0.                   |                 | DE PETITORIO1            | 4          |
| 2.9   | OFICIO A DGM(MEM) - CALIFICACION PPM                                    | 17                                        |               | 1.                   | 1 INFORME T     | ECNICO - LIBRES          | 31         |
| 3.1   | REDUCCION - REQUERIMIENTO                                               | 9                                         |               | 1.                   | 2 INFORME T     | ECNICO - CON PRIORITARIO | )5 26      |
| 3.2   | REDUCCION - PASE A TECNICA                                              | 3                                         |               | 1.                   | 3 INFORME T     | ECNICO - OBSERVADOS (MA  | LFI 2      |
| X     | - <del>C</del>                                                          | 4160                                      | •             | Ê                    |                 |                          | 2517       |

Puede especificar un fecha a la que desea la información, así como también seleccionar ver petitorios en tramite o todos los petitorios. Esta información puede ser impresa o enviada a un archivo XLS. Se puede observar en esta ventana la cantidad de carga de Estados en Tramite, la Carga Normal y la Carga Pasiva para

cada Estado y Fase (al presionar el boton 🔛

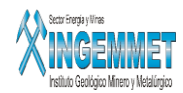

### Informes / Carga Normal y Pasiva / Informante - Estados

| 🔲 Aplicar Otro Rango de Fec | ha          |        | Solo los P | Petit | torios er | trámite                              |            |
|-----------------------------|-------------|--------|------------|-------|-----------|--------------------------------------|------------|
| Fecha Limite Infor          | mación al:  |        | Tedesla    | - Del | likevie e | Proceso Concluído                    |            |
| 01/12/2006 15               | /05/2007    | ``     | Todos los  | s Pe  | titorios  |                                      |            |
| CAD CA DE INFORMANTES       |             |        |            |       | CADE      | NODMAL                               |            |
| Nomb. Informante.           | Total       | Normal | Pasiva     | -     | *         | Nombre Estado                        | Cantidad 🔺 |
| ALBERTO CASTILLO NEVRA      | 497         | 497    | 0          |       | 0.0       | SOLICITUD DE PETITORIO1              | 147        |
| JOSE HILDEBRANDO RODRIGU    | 483         | 483    | 0          |       | 4.2       | FRACCIONAMIENTO - PASE A TECNICA     | 1          |
| JANETT TRUJILLO ESPINOZA    | 472         | 472    | 0          |       | 8.1       | AGRICULTURA - OFICIO A DIRECCION REG | 1          |
| KARIN ACOSTA PABLO          | 399         | 399    | 0          |       | 9.1       | CARTEL - INFORME LEGAL               | 11         |
| MARGARITA RUTH GONZALE      | 365         | 365    | 0          |       | 9.5       | CARTEL - VARIOS                      | 4 🚽        |
| CECILIA CASTAÑEDA BARRAN    | 341         | 341    | 0          |       | TOTAL     | -<br>                                |            |
| CARME VEGA YARLEQUE         | 340         | 340    | 0          |       | 101112    |                                      | ᆇ 🛃        |
| EDILBERTO LOBATON MONTO     | 295         | 295    | 0          |       |           |                                      |            |
| RICARDO MARTIN LA TORRE     | 277         | 277    | 0          |       | _         |                                      |            |
| JULIO IVAN VIZCARDO CASTA   | 276         | 276    | 0          |       | CARG      | A PASIVA                             |            |
| VICTOR HUGO MORENO ALVA     | 178         | 178    | 0          |       | т<br>—    |                                      | Cantidad - |
| LUZ MARIA PAIVA HUARINGA    | 144         | 144    | 0          |       | 2.1       | INFORME TECNICO - LIBRES             | 12         |
| MAGNO SALCEDO RODRIGUEZ     | 88          | 88     | 0          |       | 2.1       | REQUERIMIENTOS - OMISION DE REQUISI  | 13         |
| MARTHA CECILIA VASQUEZ B    | 1           | 1      | 0          |       | 2.10      |                                      | 1          |
|                             |             |        |            |       | 2.4       |                                      | 15         |
|                             |             |        |            | -     | L 2.5     |                                      |            |
|                             | 4156        | 4156   | 0          |       | TOTAL     |                                      | 🗙 🖓        |
|                             | Proceso Con | cluido |            |       |           |                                      |            |

Puede especificar un fecha a la que desea la información, así como también seleccionar ver petitorios en tramite o todos los petitorios. Esta información puede ser impresa o enviada a un archivo XLS. Se puede observar en esta ventana la cantidad de carga Normal y Pasiva por Estado y por Fase para cada Informante.

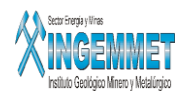

### Informes / Carga Normal y Pasiva / Cuadro de Producción

| Į | 🔁 CUADRO D            | E PRODUCCION LEGAL-GEF025/   | A1                        |                                        |                    |                        |                                 |                                 | . 🗆                | X |
|---|-----------------------|------------------------------|---------------------------|----------------------------------------|--------------------|------------------------|---------------------------------|---------------------------------|--------------------|---|
|   | CUADRO<br>Grupo Legal | DE PRODUCCION LEGA           | Fecha Li<br>de Carga      | ar Otro Ran<br><sup>mite</sup> 01/12/2 | go de Fecha<br>006 | Fecha de Pro           | oducción 🔢                      | 5/05/2007                       |                    |   |
|   | Grupo                 | Informante                   | Expedientes<br>Informados | Registros<br>de<br>Estados             | Exp. Inform.       | Expediente<br>Carteles | s con Infor<br>Pase a<br>Pasivo | me Técnico<br>Técnica<br>Normal | )<br>Inf.<br>Pasit |   |
|   | GRUPO LEGAL 0         | ALBERTO CASTILLO NEYRA       | 1                         | 2                                      | 2                  | 0                      | 4                               | 2                               | 3                  |   |
|   | GRUPO LEGAL O         | JANETT TRUJILLO ESPINOZA     | 0                         | 0                                      | 8                  | 0                      | 4                               | 0                               | 0                  |   |
|   | GRUPO LEGAL O         | KARIN ACOSTA PABLO           | 0                         | 0                                      | 7                  | 0                      | 6                               | 1                               | 0                  |   |
|   | GRUPO LEGAL 0         | RICARDO MARTIN LA TORRE DIAZ | 0                         | 0                                      | 1                  | 0                      | 3                               | 0                               | 0                  |   |
|   |                       |                              |                           |                                        |                    |                        |                                 |                                 |                    |   |
|   |                       |                              |                           |                                        |                    |                        |                                 |                                 |                    |   |
|   |                       |                              |                           |                                        |                    |                        |                                 |                                 |                    |   |
|   |                       |                              |                           |                                        |                    |                        |                                 |                                 |                    |   |
|   |                       |                              |                           |                                        |                    |                        |                                 |                                 |                    |   |
|   |                       |                              |                           |                                        |                    |                        |                                 |                                 |                    |   |
|   | SUBTOTAL              |                              | 1                         | 2                                      | 18                 | 0                      | 17                              | 3                               | 3                  |   |
|   | TUTAL                 |                              |                           |                                        |                    |                        |                                 | 5                               |                    |   |
|   | GRAN TUTAL            |                              |                           |                                        | - 1                |                        |                                 | 1.                              | 15                 |   |
|   |                       |                              |                           |                                        |                    |                        |                                 |                                 |                    | - |
|   | Proceso Termir        | nado                         |                           |                                        |                    |                        |                                 |                                 | Ex-t               |   |

Puede especificar un fecha a la que desea la información. Esta información puede ser enviada a un archivo XLS. Ud. Puede observar en este reporte la producción de expedientes de cada miembro que pertenece a uno de los grupos de Legal.

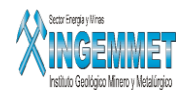

| 🔽 Decreto Legislativo #70                                                          | 3 🗌 Otros           |
|------------------------------------------------------------------------------------|---------------------|
|                                                                                    |                     |
| 🔲 Plantas de Beneficio                                                             | 📕 Deposito de Relav |
| 🗖 Transporte Minero                                                                | 📕 Terreno Eriazo    |
| 🔲 Labor General                                                                    |                     |
| 🔲 Afectaciones de Estado                                                           |                     |
| Estado Ext                                                                         | inguido 🔽 Todos     |
|                                                                                    |                     |
| 🛛 🔍 Todos                                                                          |                     |
| <ul> <li>Todos</li> <li>Sin estado en el</li> </ul>                                | 156                 |
| <ul> <li>Todos</li> <li>Sin estado en e</li> <li>No ingr<u>esados</u> :</li> </ul> | 156<br>156          |
|                                                                                    |                     |

### Informes / Estadísticas/ Expedientes/ Derechos Mineros

Permite generar un formulario en donde se muestra aquellos Expedientes que cumplan con los criterios de búsqueda mostradas en la ventana anterior. Ud. Puede que la información del formulario contenga a los Expedientes anteriores al D.L #708, Decreto Legislativo # 708, así como los tipos de Expedientes y Estados deseados. El ejemplo de la ventana anterior mostrara el sgte formulario al realziar el proceso respectivo

presionando el sgte botón

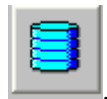

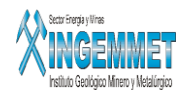

| L DE DERECHOS MINEROS POR TIPO DE EXPEDIENTES<br>- EXPEDIENTE :<br>Decreto Legislativo : Decreto Legislativo #708<br>Estado de Expediente : TIT-TITULADO(CONCESION)<br>Situacion de Expediente : VIGENTE |                                  |                    |              |           |  |  |  |
|----------------------------------------------------------------------------------------------------|----------------------------------|--------------------|--------------|-----------|--|--|--|
| TIPO                                                                                                    | DESCRIPCION                      |                    | VIGENTE      | EXTINGU - |  |  |  |
| AC                                                                                                    | ACUMULACION                      | INCORPORADO        | 47           |           |  |  |  |
| PE                                                                                                    | PETITORIO (D.LEG. 708)           | NO INCORPORADOS    | 1            |           |  |  |  |
| PE                                                                                                    | PETITORIO (D.LEG. 708)           | POR INCORPORAR     | 505          |           |  |  |  |
| PE                                                                                                    | PETITORIO (D.LEG. 708)           | INCORPORADO        | 14843        |           |  |  |  |
| PE                                                                                                    | PETITORIO (D.LEG. 708)           | PARA INCORPORACION | 1            |           |  |  |  |
| RD                                                                                                    | REDENUNCIO (ART 12 LEY 26015)    | POR INCORPORAR     | 50           |           |  |  |  |
| RD                                                                                                    | REDENUNCIO (ART 12 LEY 26015)    | INCORPORADO        | 1759         |           |  |  |  |
| ES                                                                                                    | TADO GRAFICACION HECTAREA        | 1                  |              | <u> </u>  |  |  |  |
| EE                                                                                                    | ESTADO DE EXPEDIENTE             | TOTAL TM/M         | IL TOTAL HEC | TAREAS    |  |  |  |
| T TIT-TITULADO(CONCESION) 47 256789.7625                                                                                                    |                                  |                    |              |           |  |  |  |
|                                                                                                    |                                  |                    |              |           |  |  |  |
|                                                                                                    | Total Hectareas : 8,200,704.6885 |                    |              |           |  |  |  |

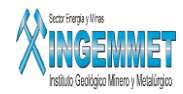

#### **Regresar**

### Informes / Estadísticas/ Expedientes/ Derechos Mineros por Hectáreas

| u                     | DDIGO                                           |                                      |            | 🖌 Click Derech                               | 0        |
|-----------------------|-------------------------------------------------|--------------------------------------|------------|----------------------------------------------|----------|
| recl                  | ho Minero : -                                   |                                      |            |                                              |          |
| C                     | odigo 090667                                    | 7AX01                                |            |                                              |          |
| No                    | mbre ZENIT-A                                    |                                      |            |                                              |          |
| Tip                   | DO DN DEN                                       | NUNCIO (D.LEG.109 Y ANTER            | RIORES)    |                                              |          |
| Es                    | tado T TII                                      | T-TITULADO(CONCESION)                | Situación  | VIGENTE                                      |          |
|                       | Al Año :                                        | 2002 - AL 31 DE DICIEMBR             | E DEL 2001 | -                                            |          |
| COD                   | Al Año : 🏼                                      | 2002 - AL 31 DE DICIEMBR             | E DEL 2001 |                                              | 1        |
| COD<br>D3             | Al Año :                                        | 2002 - AL 31 DE DICIEMBR<br>HECTAREA | E DEL 2001 | CANTIDAD<br>262.0930                         | <u>^</u> |
| COD<br>03<br>06       | Al Año :<br>Formada<br>Expediente               | 2002 - AL 31 DE DICIEMBR<br>HECTAREA | E DEL 2001 | CANTIDAD<br>262.0930<br>262.0930             | <u>^</u> |
| COD<br>03<br>06<br>07 | Al Año :<br>Formada<br>Expediente<br>Coordenada | 2002 - AL 31 DE DICIEMBR<br>HECTAREA | E DEL 2001 | CANTIDAD<br>262.0930<br>262.0930<br>262.0931 | -        |
| COD<br>03<br>06<br>07 | Al Año :<br>Formada<br>Expediente<br>Coordenada | 2002 - AL 31 DE DICIEMBR<br>HECTAREA | E DEL 2001 | CANTIDAD<br>262.0930<br>262.0931<br>262.0931 |          |
| 00D<br>)3<br>)6<br>)7 | Al Año :<br>Formada<br>Expediente<br>Coordenada | 2002 - AL 31 DE DICIEMBR<br>HECTAREA | E DEL 2001 | CANTIDAD<br>262.0930<br>262.0931<br>262.0931 |          |

Esta ventana permite hacer la consulta de Hectáreas que pertenecen a un Derecho Minero

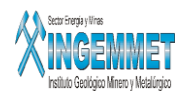

### Informes / Estadísticas/ UEAS

| CONSULTA GENERALES (UEAS)                                      |                                               |  |  |  |  |  |
|----------------------------------------------------------------|-----------------------------------------------|--|--|--|--|--|
| Selección<br>U.E.A.<br>Tipo Movimiento de Integrante           | U.E.A. :<br>Estado de la UEA :<br>TRA-TRAMITE |  |  |  |  |  |
| Tipo Movimiento :<br>Constitución In                           | clusión 🦵 Exclusión                           |  |  |  |  |  |
| 5ituación :<br>Situacion de UEA :<br>Situación de Expediente : | VIGENTE                                       |  |  |  |  |  |
|                                                                |                                               |  |  |  |  |  |

Permite hacer la consulta general referente a las UEAS de acuerdo a los criterios de búsqueda.

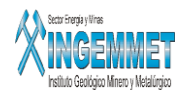

### Informes / Estadísticas/ Padrón Minero

La sgte ventana permite generar un formulario con información del tipo de expediente, el numero total de DM asociados al tipo de expediente y el hectareaje total de los derechos mineros que cumplen con las condiciones o criterios de búsqueda.

| CONSULTA GENERAL (PADRON MINERO)                                                                             |                                 |  |  |  |  |  |  |  |
|----------------------------------------------------------------------------------------------------|---------------------------------|--|--|--|--|--|--|--|
| Padron Minero (Año) : 2007 - AL 31 DE DICIEMBRE DEL 2006  Seleccion de Subconsultas: Tipo de Descripciones : |                                 |  |  |  |  |  |  |  |
| Detalle de Padron                                                                                            | SELE DESCRIPCION DE OBSERVACION |  |  |  |  |  |  |  |
| C D.M. con Deudas Pendientes                                                                                 |                                 |  |  |  |  |  |  |  |
| C D.M. Observados                                                                                            |                                 |  |  |  |  |  |  |  |
|                                                                                                    |                                 |  |  |  |  |  |  |  |
| Expediente:                                                                                                  |                                 |  |  |  |  |  |  |  |
| Tipo de Expediente : PETIT                                                                                   | TORIO (D.LEG. 708)              |  |  |  |  |  |  |  |
|                                                                                                    |                                 |  |  |  |  |  |  |  |

El resultado de este informe es el sgte:

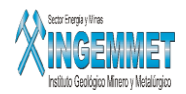

| CONSULTA                       | CONSULTAS SOBRE PADRON MINERO                                                                                                    |             |               |             |          |  |  |  |
|--------------------------------|----------------------------------------------------------------------------------------------------|-------------|---------------|-------------|----------|--|--|--|
|                                | DERECHOS MINEROS EN PADRON MINERO                                                                                                    |             |               |             |          |  |  |  |
| – Datos de<br>Tip<br>Situación | Datos del Tipo de Expedientes Consultados<br>Año de Vigencia : 2007<br>Tipo de Expediente : PETITORIO (D.LEG. 708)<br>Situación del Expediente : VIGENTE |             |               |             |          |  |  |  |
| PADRON                         | MINERO POR TIPO DE                                                                                                    | EXPEDIENTE: |               |             |          |  |  |  |
| COD                            | TIPO DE EXPED                                                                                                    | IENTE       | TOTAL D.M.    | TOTAL HECTA | REAS     |  |  |  |
| PE PETIT                       | ORIO (D.LEG. 708)                                                                                                    |             | 18604         | 8,554,95    | 2.2190 * |  |  |  |
|                                |                                                                                                    |             |               |             |          |  |  |  |
|                                |                                                                                                    |             |               |             | <b>v</b> |  |  |  |
|                                |                                                                                                    | Tota        | Hectareas :   | 8,554,95    | 2.2190   |  |  |  |
|                                |                                                                                                    | То          | tal de D.M. : |             | 18,604   |  |  |  |
|                                |                                                                                                    |             |               | ð           | <b>(</b> |  |  |  |

### Informes / Estadísticas/ Padrón Minero

EL siguiente formulario es útil para generar información sobre datos generales relacionados con los PPM y PMA

| CONSULTAS GENERALES (PPM - PMA)                  |                                  |  |  |  |  |  |  |
|--------------------------------------------------|----------------------------------|--|--|--|--|--|--|
| - Seleccion de Consultas :<br>• PPM-PMA/ POR ANO | Periodo de Vigencia : 2001-2002  |  |  |  |  |  |  |
|                                                  | Tipo de Calificación : PPM-PMA 💌 |  |  |  |  |  |  |
| 🔿 D.M. PPM - PMA                                 | Derecho Minero :                 |  |  |  |  |  |  |
|                                                  | Tipo de Expediente :             |  |  |  |  |  |  |
| 🔿 PAGO - PPM/PMA                                 | Situación de Expediente :        |  |  |  |  |  |  |
|                                                  |                                  |  |  |  |  |  |  |

Tener en cuenta que al activar la opción DM. PPM-PMA en Selección de Consultas se activara solamente los listados que pertenecen a Derecho Minero. Para el caso presentado en la ventana anterior el procesamiento de información mostrara el siguiente formulario.

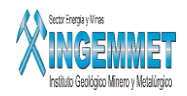

|                 | Pequeño Mi                                      | nero-Por Año           |       |               |           |  |
|-----------------|-------------------------------------------------|------------------------|-------|---------------|-----------|--|
|                 | Tipo de Calificación : Pequeño Productor Minero |                        |       |               |           |  |
|                 | Se encontró e                                   | n el periodo 2001-2002 | 1138  | Vigentes      |           |  |
|                 |                                                 |                        | Gei   | nerar Archivo | -> 🞒      |  |
|                 | Emision de C                                    | etificación :          |       |               |           |  |
|                 | Det:0                                           | 01/01/2001 🗾           | AI :  | 01/01/2002    |           |  |
| $\sim$          |                                                 |                        |       | ✓ NATURAL     |           |  |
| (Indicar Fechas | $\sum_{i=1}^{n}$                                |                        |       | Ace           | ptar      |  |
| que estén -     |                                                 | PERSONA CALIFIC        | ACION | EMISION       |           |  |
| comprendidas    | 703199                                          | J 0054-2001            |       | 01/01/2001    |           |  |
| en el periodo   | 001595                                          | J 0002-2001            |       | 16/01/2001    |           |  |
|                 | 701859                                          | N 0004-2001            |       | 16/01/2001    |           |  |
|                 | 013305                                          | J 0003-2001            |       | 16/01/2001    |           |  |
|                 | 042239                                          | N 0005-2001            |       | 16/01/2001    |           |  |
|                 | 020876                                          | J 0007-2001            |       | 16/01/2001    |           |  |
|                 | 011066                                          | J 0009-2001            |       | 16/01/2001    |           |  |
|                 | 000113                                          | J 0008-2001            |       | 16/01/2001    | -         |  |
|                 | Total de Reg                                    | istros> 1119           |       | ð             | <b>\$</b> |  |

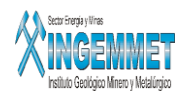

### Informes / Redistribución de D.M.

| Código del D.M BUSCAR POR: CODIGO                                                        |   |
|------------------------------------------------------------------------------------------|---|
| Código de D.M.                                                                           |   |
| Establecer Rango de Fechas         Desde       15/05/2007         Hasta       15/05/2007 |   |
| 🔽 Listado de Usuarios                                                                    |   |
| * INFORMANTE                                                                             | Í |
| KARIN ACOSTA PABLO                                                                       |   |
| JANETT TRUJILLO ESPINOZA                                                                 |   |
| T RICARDO MARTIN LA TORRE DIAZ                                                           |   |
| T ALBERTO CASTILLO NEYRA                                                                 |   |
| 🗂 LUZ MARIA PAIVA HUARINGA                                                               |   |
| 🗖 LUZ MARIA PAIVA HUARINGA                                                               |   |
| 🗖 LUZ MARIA PAIVA HUARINGA                                                               |   |
| ALBERTO CASTILLO NEYRA                                                                   |   |
| PATRICIA SALCEDO                                                                         | 1 |
|                                                                                          |   |

Puede obtener un relación de las redistribuciones realizadas para un determinado rango de fechas, de manera resumida o detallada.

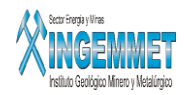

### Informes / Expedientes en Archivo mas de 30 dias

El sgte formulario sirve para consultar aquellos Expedientes que tienen mas (o igual) de 30 días de tramitación de acuerdo a los criterios de consulta mostrados en dicho formulario.

| Expedie      | ntes en Trámite con más          | de 🗔 días             |                          |                          |
|--------------|----------------------------------|-----------------------|--------------------------|--------------------------|
| 🔘 Dias Cal   | endarios(Naturales) 💿 💿 Dias Lat | oorables(Hábiles)     | INFORMANTE JANETT TRUJI  | LLO ESPINOZA 💽 🗾         |
| Código       | Derecho Minero                   |                       | Estado                   | Cargo                    |
| 010022006    | NUEVA YESERA SANTA ISABEL        | AGRICULTURA - VARIO   | S                        | JANETT TRUJILLO ESPINOZA |
| 010031106    | LUCILA MAXIMILIANA DOS           | EXP. PARALIZADOS - ME | DIDA CAUTELAR            | JANETT TRUJILLO ESPINOZA |
| 010036606    | MERCEDES DOS                     | EXP. PARALIZADOS - PR | ODUCTOR MINERO ARTESANAL | JANETT TRUJILLO ESPINOZA |
| 010040306    | AYAHUANCA 481                    | OFICIO A DGM(MEM) - ( | CALIFICACION PPM, PMA    | JANETT TRUJILLO ESPINOZA |
| 010041506    | ATIMMSA 37                       | INRENA - OFICIO       |                          | JANETT TRUJILLO ESPINOZA |
| 010057306    | ROTARUMBO                        | EXP. PARALIZADOS - PR | ODUCTOR MINERO ARTESANAL | JANETT TRUJILLO ESPINOZA |
| 010074306    | TIGRE I 06                       | EXP. PARALIZADOS - PR | ODUCTOR MINERO ARTESANAL | JANETT TRUJILLO ESPINOZA |
| 010074506    | LUCILA MAXIMILIANA TRES          | EXP. PARALIZADOS - PR | ODUCTOR MINERO ARTESANAL | JANETT TRUJILLO ESPINOZA |
| 010095806    | MINA GUADALUPE II                | EXP. PARALIZADOS - PR | ODUCTOR MINERO ARTESANAL | JANETT TRUJILLO ESPINOZA |
| 010101706    | EUROTEK 18                       | EXP. PARALIZADOS - PR | ODUCTOR MINERO ARTESANAL | JANETT TRUJILLO ESPINOZA |
| 010104706    | PIERO 2006                       | EXP. PARALIZADOS - PR | ODUCTOR MINERO ARTESANAL | JANETT TRUJILLO ESPINOZA |
| 010109306    | HERALDOS NEGROS 6                | RESOLUCION DGCM - V   | ARIOS                    | JANETT TRUJILLO ESPINOZA |
| 010111106    | ANALU COPPER                     | EXP. PARALIZADOS - PR | ODUCTOR MINERO ARTESANAL | JANETT TRUJILLO ESPINOZA |
| •            | •                                |                       |                          | •                        |
| Proceso Terr | ninado!                          |                       |                          | Total de Registros 192   |

Se puede especificar el lugar, el Informante encargado y el tipo de días ( calendarios o laborables). Se inicia el

proceso al presionar el botón . El resultado muestra los datos del DM, su Estado y la Persona Encargada de dicho Expediente.

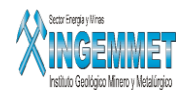

### Informes / Control Automático de Vencimientos de Plazos

La siguiente opción sirve para realizar una consulta, mediante filtros de fecha de apercibimiento y de Informante, de aquellos DM que solicitan, mediante el envio de una Resolución, los recursos necesarios para continuar con su respectivo proceso de tramitación de Expedientes. Estas Resoluciones seran enviadas a los dueños o Titulares de dicho DM.

| Fecha Ini. 16/05/2006 Fecha Fin. 16/05/2007 |                             |                        | ALBERTO CASTILLO NEYRA |             |                  |
|---------------------------------------------|-----------------------------|------------------------|------------------------|-------------|------------------|
| Código                                      | Derecho Minero              | Cargo                  | Fecha Aper.            | Fecha Noti. |                  |
| 10423206                                    | IRENE ANTURQUI UNO          | ALBERTO CASTILLO NEVRA | 15/11/2006             | 24/10/2006  | REQUERIMIENTO S  |
| 030031306                                   | SAN PEDRO CAÑAFISTO         | ALBERTO CASTILLO NEYRA | 15/11/2006             | 24/10/2006  | REQUERIMIENTO S  |
| 010428906                                   | RODOLFO XXI                 | ALBERTO CASTILLO NEYRA | 24/11/2006             | 03/11/2006  | REQUERIMIENTO S  |
| 010441606                                   | TALLAHASSE 3                | ALBERTO CASTILLO NEYRA | 24/11/2006             | 03/11/2006  | REQUERIMIENTO S  |
| 010454506                                   | SAN ANTONIO DE CAJAMARCA II | ALBERTO CASTILLO NEYRA | 30/11/2006             | 07/11/2006  | REQUERIMIENTO S  |
| 010380806                                   | MIKHAIL 1                   | ALBERTO CASTILLO NEYRA | 22/11/2006             | 02/11/2006  | REQUERIMIENTO S  |
| 080014706                                   | SAN JUAN DE FLORES          | ALBERTO CASTILLO NEYRA | 16/11/2006             | 02/11/2006  | REQUERIMIENTO S  |
| 010381106                                   | MIKHAIL 4                   | ALBERTO CASTILLO NEYRA | 17/11/2006             | 02/11/2006  | REQUERIMIENTO S  |
| 010364306                                   | MILAGROS 3                  | ALBERTO CASTILLO NEYRA | 30/11/2006             | 09/11/2006  | REQUERIMIENTO S  |
| 010461606                                   | DORADITO CUATRO             | ALBERTO CASTILLO NEYRA | 13/12/2006             | 13/11/2006  | REQUERIMIENTO    |
| 010470106                                   | TK COL 38                   | ALBERTO CASTILLO NEYRA | 12/12/2006             | 17/11/2006  | REQUERIMIENTO S  |
| 010470306                                   | TK COL 40                   | ALBERTO CASTILLO NEYRA | 12/12/2006             | 17/11/2006  | REQUERIMIENTO S  |
| 010470006                                   | TK COL 37                   | ALBERTO CASTILLO NEYRA | 12/12/2006             | 17/11/2006  | REQUERIMIENTO S  |
| 070009106                                   | OLIANTA H1                  | ALBERTO CASTILLO NEYRA | 31/10/2006             | 11/09/2006  | OFICIESE- INRENA |
| 070020606                                   | GALAXIA XXI                 | ALBERTO CASTILLO NEYRA | 20/11/2006             | 28/09/2006  | OFICIESE- INRENA |
| eso Term                                    | inado!                      |                        |                        | Total Reg   | istros : 148     |

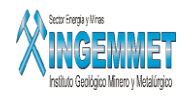

### Informes / Consulta de Expediente Asignado

|                                                                                                    |                                                                | lick derecho para seleccionar<br>otros criterios de búsqueda         |                                             |        |
|----------------------------------------------------------------------------------------------------|----------------------------------------------------------------|----------------------------------------------------------------------|---------------------------------------------|--------|
| Código Nombr<br>010231706 MALAY                                                                                                    | e DM<br>BRA DOS                                                |                                                                      | Pertenece a la Carga:                       | NORMAL |
| Informante<br>EDILBERTO LOBATON MO                                                                                                    | Tipo Exp.<br>NTOY/ PETITORIOS                                  | Estado Fecha Estado<br>16.1 25/08/2006<br>                           | Observación                                 |        |
| Fecha de Formulación         25/05/2006       25/05/2006         UBICACION ACTUAL DEL         Nº DE CARGO       USUAR         0000441633       MARIAN | .0->1.1->9.1->13.1->15<br>EXPEDIENTE<br>IO<br>IO ORTIZ HUILLCA | Estados Registrados<br>5.1->16.1<br>OFICINA INACC<br>ARCHIVO CENTRAL | Fecha Hora Recepción<br>15/11/2006 17:01:12 |        |

Sirve para visualizar el Estado, el Informante a cargo, la Fecha de Formulación y la Ubicación Actual en que se encuentra un Expediente asociado a un DM.

#### Informes / Relación de Expedientes con Carga Tramitables

Esta opción sirve para visualizar aquellos Expedientes que tienen Carga Tramitable y no Tramitable. Se visualizara además datos de dicho Expediente así como su Estado Actual. Esta información se puede hacer por cada Informante y por cada Fase de Expediente.

Se entiende por Expediente Tramitable a aquellos que tienen a disposición los recursos necesarios para el desarrollo de su tramite correspondiente.

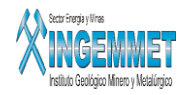

|            | RELACION DE EXPEDIENTES DE | CARGA TRAMI                                       | TABL                                                | e y no tramitable       |              |           |
|------------|----------------------------|---------------------------------------------------|-----------------------------------------------------|-------------------------|--------------|-----------|
| Código     | Petitorio                  | F. Estado                                         | I.Est.                                              | Estado                  | Informante   | Observ 🔺  |
| 010000607  | DMPRUEBA                   |                                                   | 13.1                                                | PASE A TECNICA PARA INF | OIACASTILLO  |           |
| 010008007  | PRUEBA2301                 |                                                   | 13.1                                                | PASE A TECNICA PARA INF | OACASTILLO   | 55        |
|            |                            |                                                   | -                                                   |                         |              |           |
|            |                            |                                                   |                                                     |                         |              |           |
|            |                            |                                                   |                                                     |                         |              |           |
|            |                            |                                                   |                                                     |                         |              |           |
|            |                            |                                                   |                                                     |                         |              |           |
|            |                            |                                                   |                                                     |                         |              |           |
|            |                            |                                                   |                                                     |                         |              |           |
| •          |                            |                                                   |                                                     |                         |              | ► <u></u> |
| F. Inicial | F. Final           2007    | Seleccional ALBERTO CAST Seleccional 13 PASE A TE | r <b>Infor</b><br>ILLO NE<br>r <b>Fase</b><br>CNICA |                         | so Concluído |           |

# Informes / Petitorios Formulados-Concluidos

Mediante la siguiente ventana Ud. Podra generar un reporte, plasmado en un archivo en Excel, sobre los Petitorios que hayan sido Formulado y Concluidos o Titulados y Extinguidos en un rango de años preestablecido

| EXP. FORMULADOS Y CONCLU                                                      | JIDOS - GEF035A1 |  |  |  |
|-------------------------------------------------------------------------------|------------------|--|--|--|
| REPORTE DE PETITORIOS                                                         |                  |  |  |  |
| ESTABLEZCA UN F                                                               | RANGO DE AÑOS    |  |  |  |
| AÑO INICIAL                                                                   | AÑO FINAL        |  |  |  |
| 2002                                                                          | 2007             |  |  |  |
| <ul> <li>● FORMULADOS Y CONCLUID</li> <li>○ TITULADOS Y EXTINGUIDO</li> </ul> | 05<br>)5         |  |  |  |

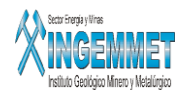

### **Informes / Resumen de Expedientes**

| Aplicar Otra Fecha Limite<br>Fecha Límite de Carga 01/<br>AÑO: 2006 MES: AGOS | 12/2006<br>5TO |                 |               | <u>,</u> |      |            |
|-------------------------------------------------------------------------------|----------------|-----------------|---------------|----------|------|------------|
| Resúmen de las Situaciones Re                                                 | egistrada      | is por los Info | rmantes Téc   | nicos    |      |            |
| Usuario Técni                                                                 | со             |                 | Total Situac. | <b>A</b> |      |            |
| EDGAR CAMARENA BARZOLA                                                        |                |                 | 35            | 9        |      |            |
| EDGAR ALBERTO RAMAL LUDEÑA                                                    |                |                 | 37            | 2        |      |            |
| FLOR CABELLO VICTORIA                                                         |                |                 | 33            | 11       |      |            |
|                                                                               |                |                 |               | <b>_</b> |      |            |
|                                                                               | ARGA           | SITUACIÓN       | CANTIDAD      | TOTAL    | META | DIFERENCIA |
| PROY. 569                                                                     | PASTVO         | EXTINGUIDO      | 91            | 562      | 120  | 442        |
| TITULOS                                                                       | r HSITO        | TITULO          | 471           |          |      |            |
| PROY. 01                                                                      | NORMAL         | EXTINGUIDO      | 0             |          | 200  |            |
| EXTINGUIDOS                                                                   | NORMAL         | TITULO          |               |          | 200  |            |

La ventana anterior permite realizar la consulta, mediante la especificación de una Fecha Limite de Carga, año y mes, de las Situaciones Registradas por los Informantes Técnicos. Adicionalmente se anexa una tabla (parte inferior de la anterior ventana) con información sobre la carga Pasiva y Normal y una comparación entre el total de las mismas con la meta deseada.

#### Informes / Petitorios en Tramite por la DGCM por año de Formulación

La siguiente ventana sirve para generar un reporte de Petitorios en Tramite por el area de DGCM. Esto esta sujero a los filtros de año inicial y año final. Este reporte se crea automáticamente en un archivo en Excel.

| PETITORIOS EN TRAMITE POR LA DGCM POR AÑO DE FORMULACIÓN |                   |                   |  |
|----------------------------------------------------------|-------------------|-------------------|--|
| AÑO INICIAL<br>1992                                      | AÑO FINAL<br>2007 | Exportar a Excel. |  |

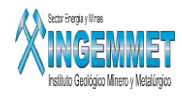

### Informes / Listado de petitorios para Pase a Técnica

Se genera automáticamente, al entrar en esta opción, un listado de información relacionada con aquellos DM que están listos a Pase Técnica. Puede exportar ese listado a un archivo en Excel.

| LISTADO DE EX   | PEDIENTE PARA PASE A TECNICA |              |
|-----------------|------------------------------|--------------|
| CODIGO          | NOMBRE D.M.                  | F. FORMUL    |
| 010172706       | EL DORADO 2006 2             | 06/04/2006 🔺 |
| 010153903       | UCHUMACHAY 1                 | 30/04/2003   |
| 010119801       | PACIFICO CATORCE             | 28/11/2001   |
| 010474406       | HATUM 45                     | 06/11/2006   |
| 010428006       | MINA PORTACHUELO             | 11/10/2006   |
| 010431506       | ICHUPATA 17                  | 13/10/2006   |
| 010434406       | MERCEDES ROSARIO 2006        | 16/10/2006   |
| 010446506       | HATUM 31                     | 20/10/2006   |
| 080017906       | EL SAGATINO                  | 13/10/2006   |
| 080015006       | PEMY GR I                    | 04/09/2006 🖵 |
| Proceso Concluí | do                           |              |

### Informes / Consulta de Situaciones

La siguiente ventana es útil para realizar la consulta de las Situaciones que tiene un Expediente. Ud. Puede especificar la secuencia de situaciones o fases que desea consultar para los Expedientes

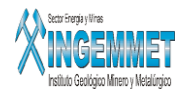

|                          | FORMATO                                                                                  | ).0,1.1,9,13.1,15.1,16.1 |            |            |                            |
|--------------------------|------------------------------------------------------------------------------------------|--------------------------|------------|------------|----------------------------|
| ¢                        | 0.0,1.1,9.1,13                                                                           | .1                       |            |            |                            |
| Criterios de<br>Búsqueda | <ul> <li>Todos los</li> <li>F. Formul</li> <li>F. Notifica</li> <li>E. Consen</li> </ul> | S D.M. FECHA INICIAL     |            | ***        | PROCESAR<br>EXPORTAR EXCEL |
| Ĺ                        | CODIGO                                                                                   | NOMBRE D.M.              | E.FORMUL   | E.NOTIE    | Especificar la             |
|                          | 010000607                                                                                | DMPRUEBA                 | 08/01/2007 | 08/07/20/  | secuencia de —             |
|                          | 010008007                                                                                | PRUEBA2301               | 23/01/2007 | 23/01/200  | situaciones de acuerdo     |
|                          | 010124907                                                                                | PETITORIO DEMO           | 14/03/2007 | 14/03/200  | al formato presentado      |
|                          | 010331806                                                                                | JANANPALLA 2             | 31/07/2006 | 22/09/2006 |                            |
|                          | 010363806                                                                                | CHUSTER V                | 24/08/2006 | 22/09/2006 |                            |
|                          | 010377106                                                                                | ARAGOTO DOS              | 04/09/2006 | 11/09/2006 |                            |
|                          | 010399306                                                                                | EL BATAN PRIMERO         | 22/09/2006 | 03/10/2006 |                            |
|                          | 010401306                                                                                | CHACCHA 2006             | 25/09/2006 | 05/10/2006 |                            |
|                          | 010401806                                                                                | AYTOR GONZALO Nº2        | 25/09/2006 | 03/10/2006 |                            |
|                          | 010401906                                                                                | TOCACORI                 | 25/09/2006 | 05/10/2006 |                            |
|                          | 010406206                                                                                | PIRITA                   | 27/09/2006 | 05/10/2006 |                            |
|                          | 010415406                                                                                | YERBA BUENA 2006         | 02/10/2006 | 16/10/2006 | -                          |
|                          | Proceso Concluíd                                                                         | 0                        |            |            |                            |

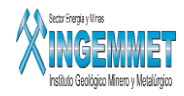

#### Herramientas

| Herramientas | Ayuda      | Window                   |
|--------------|------------|--------------------------|
| Registro de  | Usuarios   |                          |
| Asignar Res  | ponsable   | e de Expediente          |
| Configuració | ón de Disl | tribución de Expedientes |
| Calendario d | de Asigna  | ación                    |
| Configuració | ón de Cor  | ntroles                  |

Esta opción contiene:

- **Registro de usuarios** .- Permite mantener actualizada los datos de los usuarios que acceden al sistema.
- Asignar Responsable de Expediente .- Esta opción permite establecer al responsable que se encargara de la asignación de los Expedientes .
- **Configuración de Distribución de Expedientes**.- mediante esta opción se puede determinar la forma de distribución de los Expedientes ya sea de forma manual o automática de acuerdo al orden de llegada.
- Calendario de Asignación.- Realiza asignación de fechas para cada familia de Expedientes.
- Configuración de Controles.- permite registrar configuraciones para cada familia de expedientes.

#### Herramientas / Registro de Usuarios

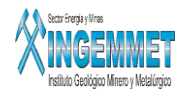

| Seleccione el Tipo d<br>PETITORIOS                        | e Expediente                | Filtrar Grupo | •                  |  |
|-----------------------------------------------------------|-----------------------------|---------------|--------------------|--|
| Grupo de Trabajo                                          | Nombre del Usuario          | Fec. Ingre    | eso Fec. Modificac |  |
| ADMINISTRADOR                                             | JAIME CASTRO BULLON         | 06/02/200     | 4 15/02/2007 🔺     |  |
| ADMINISTRADOR                                             | PROPIETARIO DEL SISTEMA     | 15/04/200     | 4                  |  |
| ADMINISTRADOR                                             | VICTOR HUGO MORENO ALVAREZ  | 20/11/200     | 3 17/01/2007       |  |
| VERIFICADOR                                               | CARLA FERNANDEZ IZAGUIRRE   | 11/07/200     | 5                  |  |
| VERIFICADOR                                               | CYNTHIA GONZALES VALDELOMAR | 11/01/200     | 6                  |  |
| PASE A TECNICA                                            | USUARIO CUZCO               | 10/04/200     | 7                  |  |
| PASE A TECNICA                                            | PATRICIA SALCEDO            | 17/01/200     | 7 17/01/2007       |  |
| PASE A TECNICA                                            | USUARIO MADRE DE DIOS       | 10/04/200     | 7                  |  |
| GRUPO LEGAL 01                                            | ALBERTO CASTILLO NEYRA      | 03/10/200     | 5 16/01/2007       |  |
| GRUPO LEGAL 01                                            | USUARIO CUZCO               | 10/04/200     | 7                  |  |
| GRUPO LEGAL 01                                            | JANETT TRUJILLO ESPINOZA    | 07/10/200     | 3 09/05/2007       |  |
| GRUPO LEGAL 01                                            | KARIN ACOSTA PABLO          | 07/10/200     | 3 03/05/2007 💌     |  |
| MOSTRAR LOS USUARIOS DE BAJA     TOTAL DE USUARIOS     31 |                             |               |                    |  |
| REGISTROS ACTIVOS                                         | E REGISTROS DE BAJA         | 284           |                    |  |

La ventana anterior muestra aquellos usuarios activos que tienen a cargo un tipo de Expediente y que pertenecen a un grupo de trabajo determinado. Con solo seleccionar el Tipo de Expediente y elegir el tipo de Grupo se generara la información.

### Herramientas / Asignar Responsable de Expedientes

| Código | Descripción                | Responsable de Asignación de Expedientes | Fecha Actualizac. |
|--------|----------------------------|------------------------------------------|-------------------|
| PE     | PETITORIOS                 | VICTOR HUGO MORENO ALVAREZ               | 18/09/2006        |
| 0      | CONCESIONES                | LUZ MARIA PAIVA HUARINGA                 | 29/03/2007        |
| AC     | ACUMULACIONES              | ANA MARIA TUMIALAN VLASICA               | 18/09/2006        |
| DN     | DENUNCIOS                  |                                          | 18/09/2006        |
| UE     | JEA                        | LUZ MARIA PAIVA HUARINGA                 | 21/11/2006        |
| DE     | DENUNCIA POR INTERNAMIENTO |                                          | 18/09/2006        |
| CU     | CUADERNO                   |                                          |                   |
|        |                            |                                          | ES-T              |

Permite el registro de los responsables de Asignación de Expedientes. El responsable que tiene el cargo de Administrador podrá realizar esta asignación.

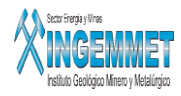

### Herramientas /Configuración de Distribución de Expedientes

| CO                    | NFIGURACIÓN DE DISTRIBUCIÓN DE EXPEDIENTES                    |          |
|-----------------------|---------------------------------------------------------------|----------|
| * Código              | Descripción                                                   | <b>_</b> |
|                       | ASIGNACION MANUAL                                             |          |
| <b>2</b>              | ASIGNACION AUTOMATICA POR ORDEN DE LLEGADA                    |          |
|                       |                                                               |          |
|                       |                                                               |          |
|                       |                                                               | -        |
|                       | 0                                                             | _        |
| Tipo de<br>Expediente | PETITORIOS PETITORIOS CONCESIONES ACUMULACIONES DENUNCIOS UEA | E N      |
|                       | DENUNCIA POR INTERNAMIENTO                                    | 4        |

Selecciona un tipo de Expediente y activa uno de los tipos de asignaciones mostradas

### Herramientas / Calendario de Asignación

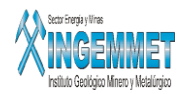

| alendario Configuración de Asignación |         |                |             |
|---------------------------------------|---------|----------------|-------------|
| AÑO                                   | Fam. o  | le Expediente  | <b>1</b> 12 |
| Enero                                 | Febrero | Marzo          | Abril       |
|                                       |         |                |             |
|                                       |         |                |             |
|                                       |         |                |             |
| <u>Mayo</u>                           | Junio   | Julio          | Agosto      |
|                                       |         |                |             |
|                                       |         |                |             |
| Cationshua                            | Ostubra | Neu rie web ve | Disisushus  |
| Setiempre                             | Octubre | erdmeivovi     | Diciempre   |
|                                       |         |                |             |
|                                       |         |                |             |
|                                       |         |                |             |
|                                       |         |                |             |

Elige el año y una de la familia de Expedientes. Luego hacer clic en el botón Para luego registrar en la siguiente ventana las fechas de Configuración de Asignación.

| Nuevo             |            |                          |                      |
|-------------------|------------|--------------------------|----------------------|
| Día Feriado       | 16/05/2007 | Formato : ( DD/MM/YYYY ) | Grabar               |
| Motivo de Config. |            |                          | Eliminar<br>Cancelar |

### Herramientas / Configuración de Controles

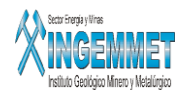

| T)<br>P | ETITORIC |                                                | _ |
|---------|----------|------------------------------------------------|---|
| *       | Código   | Descripción Configuración                      |   |
|         | 1        | VERIFICA NOTIFICACION DE PUBLICACION DE CARTEL | - |
| ◄       | 2        | VERIFICA RECURSOS DE PUBLICACION DE CARTEL     |   |
|         | 3        | VERIFICA CARGO DE EXPEDIENTE                   |   |
|         | 4        | VERIFICA ESTADOS OBLIGATORIOS PARA CONCESION   |   |
|         |          |                                                |   |
|         |          |                                                |   |
|         |          |                                                |   |
|         |          |                                                |   |
|         |          |                                                |   |
|         |          |                                                | - |
|         |          | TOTAL 4                                        |   |